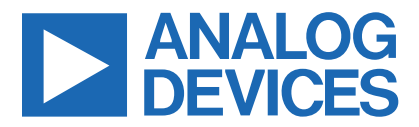

Click here to ask an associate for production status of specific part numbers.

### Evaluates: MAX77542 in WLP Package

### MAX77542 Evaluation Kit

### **General Description**

The MAX77542 evaluation kit (EV kit) is a fully assembled and tested printed circuit board (PCB) that demonstrates the MAX77542 four-phase configurable step-down regulator. The board is equipped with test points and jumpers for testing all pins on the device. Six potentiometers allow for adjusting the SEL1/2/3/4 and CFG1/2 configuration pins at will. There are also probe sockets on critical nodes (VOUTx, LXx) for precise measurements. The board also comes with some spare inductors (L5-L12) for testing out efficiency/performance tradeoffs. The PCB is designed with Analog Devices, Inc.'s, recommended layout of the IC and external components. The IC sets default output voltages by way of R15, R17, R19, and R21 but can be changed with the potentiometers or through I<sup>2</sup>C communication. Analog Devices' GUI can be used by connecting a Windows®-based PC to J1 through a USB Type-A to Micro-USB cable.

### **Features**

- Probe Sockets for High-Accuracy Measurements
- Test Points for All Features (MFIO, CE, IRQB)
  - Default Output Voltage Adjustable Via SEL1/2/3/4
  - Default MFIO Function and I<sup>2</sup>C Slave ID Set Via CFG1
  - Default Peak Current Limit and FSW Set Via CFG2
- Connector for Custom I<sup>2</sup>C Host

### **EV Kit Contents**

- The MAX77542 EV kit
- USB Type-A to Micro-USB Cable
- Windows-based GUI software is available for use with the EV kit and can be downloaded from Analog Devices website at <u>www.analog.com/max77542evkit</u> (under the **Design Resources** tab). Windows 7 or newer is required to use with the EV kit GUI software.

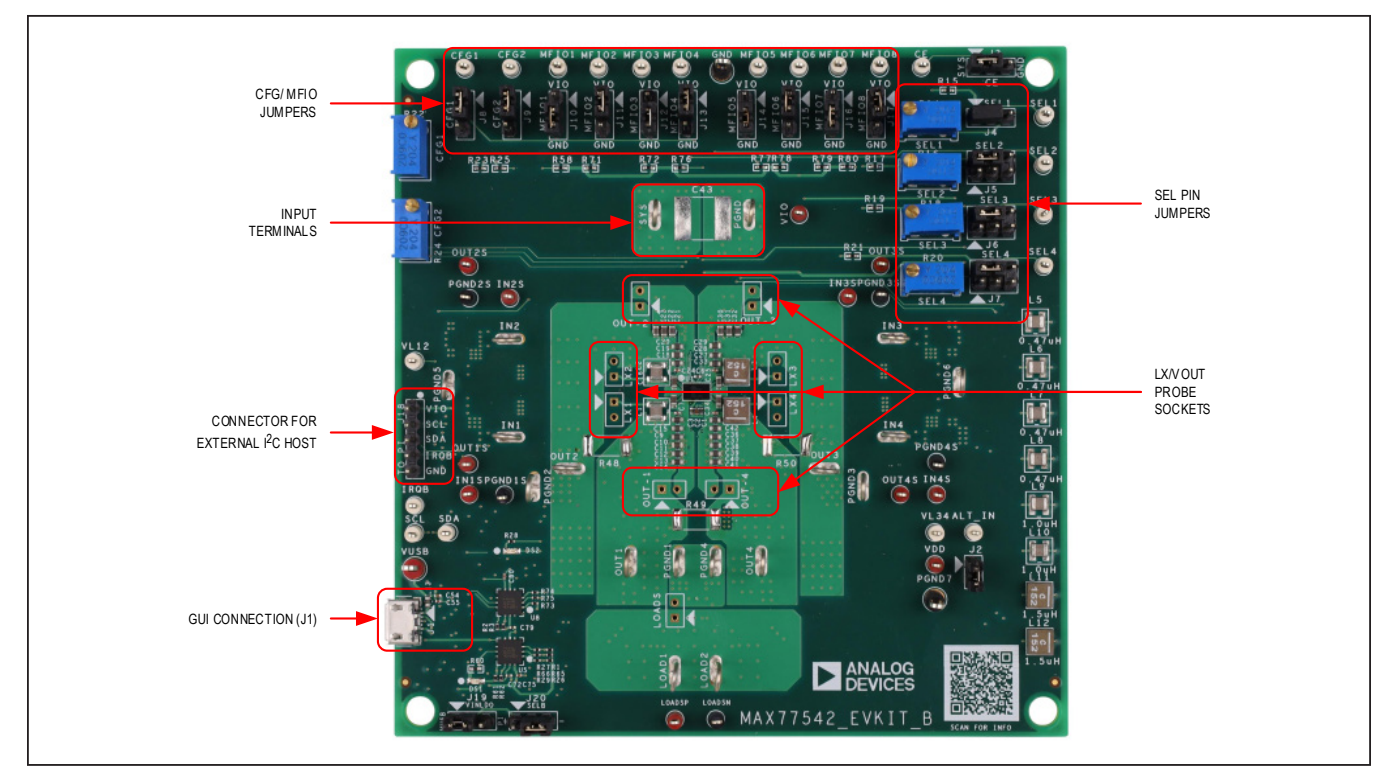

Figure 1. MAX77542 Evaluation Board

319-100989; Rev 0; 03/23

© 2023 Analog Devices, Inc. All rights reserved. Trademarks and registered trademarks are the property of their respective owners. One Analog Way, Wilmington, MA 01887 U.S.A. | Tel: 781.329.4700 | © 2023 Analog Devices, Inc. All rights reserved.

#### Ordering Information appears at end of data sheet.

### Evaluates: MAX77542 in WLP Package

### **EV Kit Specifications and Default** Configuration

The MAX77542 EV kit comes with the following default settings:

- V<sub>OUT1</sub> = 1.0V
- V<sub>OUT2</sub> = 1.8V
- V<sub>OUT3</sub> = 3.3V
- V<sub>OUT4</sub> = 5.0V
- F<sub>SW</sub> = 1.0MHz
- Skip Mode
- Soft-Start and DVS Ramp-Up Rate = 5.0mV/µs
- Soft-Stop and DVS Ramp-Down Rate = -0.15mV/µs
- 100 $\Omega$  Active Discharge Enabled (1 $\Omega$  is Disabled)
  - Peak Current Limit = 5.5A
  - MFIO1-8 set to EN inputs and POK outputs
  - MFIO1: EN1
  - MFIO2: POK1
  - MFIO3: EN2
  - MFIO4: POK2
  - MFIO5: EN3
  - MFIO6: POK3
  - MFIO7: EN4
  - MFIO8: POK4
  - MAX77542AAWU+ Installed

### Table 1. EV Kit Default Specifications

| SPECIFICATIONS      | TEST CONDITIONS                                 | MIN | TYP | MAX  | UNIT |
|---------------------|-------------------------------------------------|-----|-----|------|------|
| Input Voltage       |                                                 | 2.8 |     | 16.0 | V    |
| Output Voltage      | Configurable by SEL or through I <sup>2</sup> C | 0.3 |     | 5.2  | V    |
| Output Current      | Per Phase                                       | 0   |     | 4    | A    |
| Switching Frequency |                                                 |     | 1   |      | MHz  |
| Peak Current Limit  |                                                 |     | 5.5 |      | A    |

### **Quick Start**

#### **Required Equipment**

- Adjustable DC Power Supply or Applicable Battery
- Multimeter
- USB Type-A to Micro-USB Cable (optional)
- Windows-based PC with MAX77542 EV kit GUI

#### **Setup Overview**

Figure 2 depicts a simplified block diagram of a typical EV kit setup. Attach more meters and scope probes as necessary. Figure 3 depicts a typical application circuit of the MAX77542.

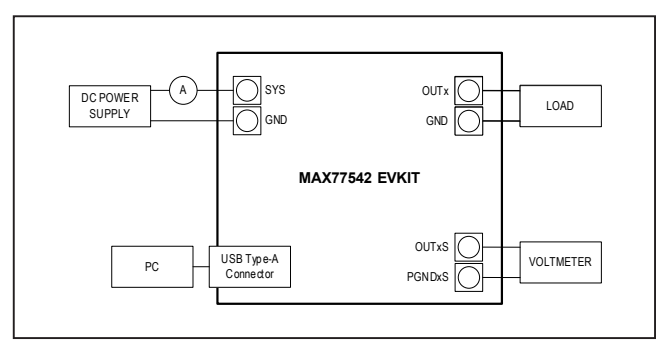

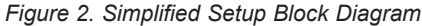

### Evaluates: MAX77542 in WLP Package

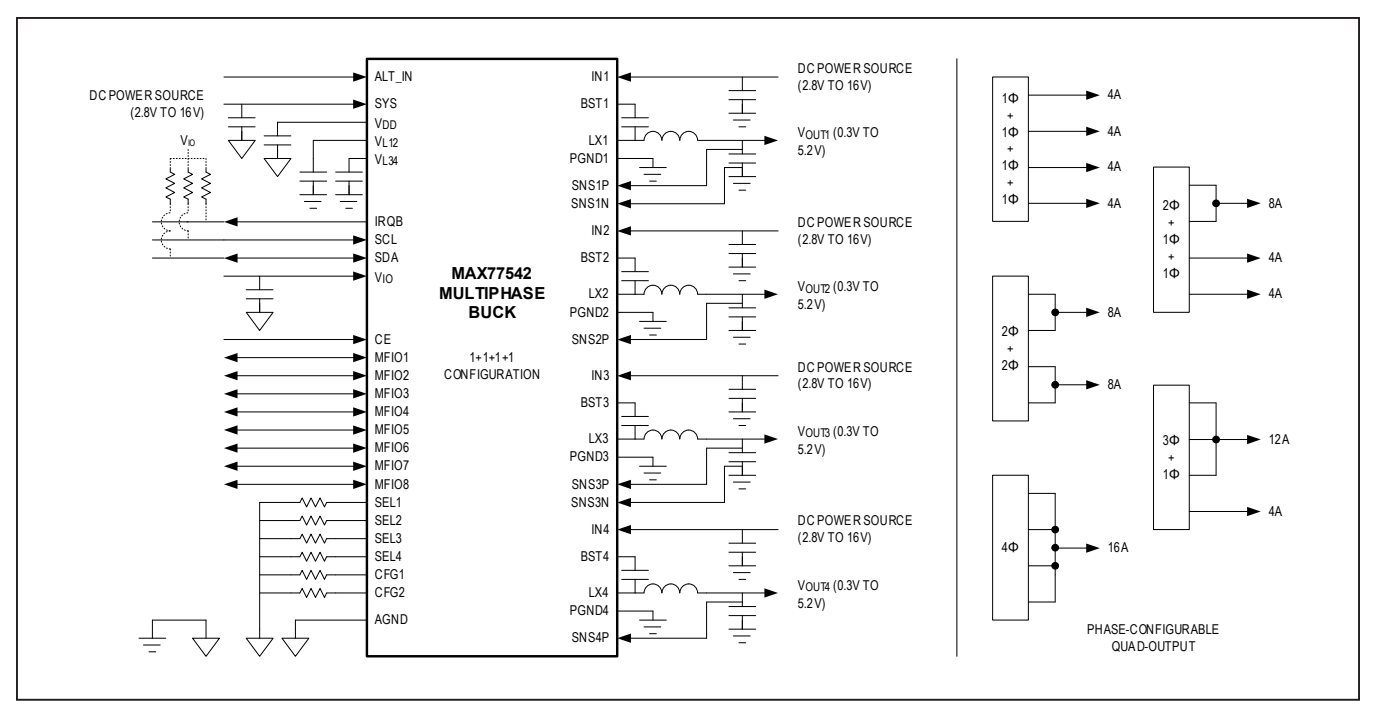

Figure 3. Typical Application Circuit

#### Procedure

Follow this procedure for first time evaluation:

- Install GUI software. Visit the product webpage at <u>https://www.analog.com/max77542evkit</u> and navigate to Design Resources to download the latest version of the EV kit software. Save the EV kit software installation file to a temporary folder and decompress the ZIP file. Run the .EXE file and follow the on-screen instructions to complete installation.
- 2) Ensure that the jumpers are configured as per Table 2.
- Apply a valid voltage (like 7.6V) from a power supply to the SYS and PGND terminals of the EV Kit. Do not enable the power supply yet.

- 4) **Important:** Make sure that the phase configuration is correct. See the *Phase Configuration* section.
- 5) Connect a USB cable between your PC and J1 USB port on the EV kit.
- 6) Turn on the input power supply.
- 7) Open the GUI and click Device in the menu bar. Click Connect in the Device drop-down list. Wait for the device to respond, and in the Synchronize window, press Connect. The GUI takes a few seconds to read the device registers after pressing Connect.
- Navigate to the Buck 1 Configuration tab. Drag the slide bar in Buck Normal Output Voltage section to change the output voltage and click Write.

|              | Write Read Once                            |                                         |                                  |                                                 |              | Start Auto Read E | very 600 | ) _ ms |
|--------------|--------------------------------------------|-----------------------------------------|----------------------------------|-------------------------------------------------|--------------|-------------------|----------|--------|
| niguration 2 | Interrupt                                  |                                         |                                  | Interrupt Mask                                  |              |                   |          |        |
| ation        | Buck Master1 Short Circuit Fault Interrupt | 0 = Not Occurred                        | Read                             | Buck Master1 Short-Circuit Fault Interrupt Mask | 🚺 1 = Masked |                   |          | Read   |
| ion          | Buck Master1 Power-OK Fault Interrupt      | 0 = Not Occurred                        |                                  | Buck Master1 Power-OK Fault Interrupt Mask      | 1 = Masked   |                   |          | Write  |
| ration       | Status                                     |                                         |                                  |                                                 |              |                   |          |        |
| n            | Buck Master1 Short-Circuit Fault Status    | 0 = Buck Master1 Output Voltage is High | er than its Short-Circuit Thresh | old, or Buck Master1 is Disabled                |              |                   |          | Read   |
| on           | Buck Master1 Power-OK Fault Status         | 0 = Buck Master1 Output Voltage is Low  | er than its POK Threshold, or Bi | ick Master1 is Disabled                         |              |                   |          |        |
|              | Buck Normal Output Voltage                 |                                         |                                  |                                                 |              |                   |          |        |
|              | Buck Master1 Output Voltage                | 0x64 = 0.800V                           |                                  | <u></u>                                         |              |                   |          | Read   |
|              |                                            |                                         |                                  |                                                 |              |                   |          | Write  |

## Evaluates: MAX77542 in WLP Package

- Navigate to the Global Configuration 2 tab. Toggle Buck Master1 Enable Control to Enable and press Write.
- 10) Measure OUT1 with a voltmeter. It should read the voltage set in the GUI in Step 8.
- 11) Use the GUI to exercise the various features of the MAX77542.

This concludes the Quick Start procedure. Users are now encouraged to further explore the device and its register settings with the GUI software. For more information on the GUI, see *Detailed Description of Software* section.

| JUMPER | NODE OR FUNCTION    | SHUNT<br>POSITION | FUNCTION                                                                                                    |
|--------|---------------------|-------------------|----------------------------------------------------------------------------------------------------|
| J1     | USB Connector (GUI) | N/A               | GUI USB Connector                                                                                                    |
| J2     | ALT_IN              | 1-2*              | Connects ALT_IN to GND. Leave disconnected if ALT_IN functionality is used.                                                        |
| 12     | CE                  | 1-2*              | Connects CE to SYS (Enables internal bias)                                                                                         |
| 13     | CE                  | 2-3               | Connects CE to GND (Disables internal bias)                                                                                        |
| 14     |                     | 1-2*              | Connects SEL1 to fixed 1.87k $\Omega$ resistor (1.0V <sub>OUT</sub> default)                                                       |
| J4     | SELI                | 2-3               | Connects SEL1 to the potentiometer for adjustable default $\mathrm{V}_{_{\mathrm{OUT}}}$                                           |
|        |                     | 2-4*              | Connects SEL2 to fixed $30.9k\Omega$ resistor (1.8V <sub>OUT</sub> default)                                                        |
| J5     | SEL2                | 3-4               | Connects SEL2 to GND (enables multiphase operation)                                                                                |
|        |                     | 4-6               | Connects SEL2 to the potentiometer for adjustable default $\mathrm{V}_{_{\mathrm{OUT}}}$                                           |
|        |                     | 2-4*              | Connects SEL3 to fixed $64.9k\Omega$ resistor ( $3.3V_{OUT}$ default)                                                              |
| J6     | SEL3                | 3-4               | Connects SEL3 to GND (enables multiphase operation)                                                                                |
|        |                     | 4-6               | Connects SEL3 to the potentiometer for adjustable default $V_{\mbox{OUT}}$                                                         |
|        |                     | 2-4*              | Connects SEL4 to fixed 100k $\Omega$ resistor (5V <sub>OUT</sub> default)                                                          |
| J7     | SEL4                | 3-4               | Connects SEL4 to GND (enables multiphase operation)                                                                                |
|        |                     | 4-6               | Connects SEL4 to the potentiometer for adjustable default $V_{OUT}$                                                                |
| J8     | CFG1                | 1-2*              | Connects CFG1 to fixed $0\Omega$ resistor (Sets MFIO default functions. Refer to the device data sheet for more information.)      |
|        |                     | 2-3               | Connects CFG1 to the potentiometer for adjustable MFIO functions                                                                   |
| J9     | CFG2                | 1-2*              | Connects CFG2 to fixed 0Ω resistor (Sets default Mx_ILIM and Mx_FREQ values. Refer to the device data sheet for more information.) |
|        |                     | 2-3               | Connects CFG2 to the potentiometer for adjustable Mx_ILIM and Mx_FREQ                                                              |
|        |                     | 1-2               | MFIO1 pulled up to VIO through $10k\Omega$ resistor                                                                                |
| J10    | MFIO1               | 2-3*              | MFIO1 tied to GND                                                                                                    |
|        |                     | N/A               | MFIO1 left disconnected (Hi-Z)                                                                                                    |
|        |                     | 1-2*              | MFIO2 pulled up to VIO through $10k\Omega$ resistor                                                                                |
| J11    | MFIO2               | 2-3               | MFIO2 tied to GND                                                                                                    |
|        |                     | N/A               | MFIO2 left disconnected (Hi-Z)                                                                                                    |
|        |                     | 1-2               | MFIO3 pulled up to VIO through $10k\Omega$ resistor                                                                                |
| J12    | MFIO3               | 2-3*              | MFIO3 tied to GND                                                                                                    |
|        |                     | N/A               | MFIO3 left disconnected (Hi-Z)                                                                                                    |

### **Table 2. Default Shunt Positions and Jumper Descriptions**

## Evaluates: MAX77542 in WLP Package

| JUMPER | NODE OR FUNCTION                                             | SHUNT<br>POSITION | FUNCTION                                                                                     |
|--------|--------------------------------------------------------------|-------------------|----------------------------------------------------------------------------------------------|
|        |                                                              | 1-2*              | MFIO4 pulled up to VIO through $10k\Omega$ resistor                                          |
| J13    | MFIO4                                                        | 2-3               | MFIO4 tied to GND                                                                            |
|        |                                                              | N/A               | MFIO4 left disconnected (Hi-Z)                                                               |
|        |                                                              | 1-2               | MFIO5 pulled up to VIO through $10k\Omega$ resistor                                          |
| J14    | MFIO5                                                        | 2-3*              | MFIO5 tied to GND                                                                            |
|        |                                                              | N/A               | MFIO5 left disconnected (Hi-Z)                                                               |
|        |                                                              | 1-2*              | MFIO6 pulled up to VIO through $10k\Omega$ resistor                                          |
| J15    | MFIO6                                                        | 2-3               | MFIO6 tied to GND                                                                            |
|        |                                                              | N/A               | MFIO6 left disconnected (Hi-Z)                                                               |
|        |                                                              | 1-2               | MFIO7 pulled up to VIO through $10k\Omega$ resistor                                          |
| J16    | MFIO7                                                        | 2-3*              | MFIO7 tied to GND                                                                            |
|        |                                                              | N/A               | MFIO7 left disconnected (Hi-Z)                                                               |
|        |                                                              | 1-2*              | MFIO8 pulled up to VIO through $10k\Omega$ resistor                                          |
| J17    | MFIO8                                                        | 2-3               | MFIO8 tied to GND                                                                            |
|        |                                                              | N/A               | MFIO8 left disconnected (Hi-Z)                                                               |
| J18    | I <sup>2</sup> C Header for External<br>I <sup>2</sup> C Bus | N/A               | Test points for I <sup>2</sup> C signals to be connected to an external I <sup>2</sup> C Bus |
| 14.0   |                                                              | 1-2*              | VIO LDO powered from VUSB                                                                    |
| J.18   |                                                              | 2-3               | VIO LDO powered from VIO_PI (External I <sup>2</sup> C Bus)                                  |
| 120    |                                                              | 1-2               | VIO is set to 1.2V                                                                           |
| JZU    | VIO Level                                                    | 2-3*              | VIO is set to 1.8V                                                                           |

### Table 2. Default Shunt Positions and Jumper Descriptions (continued)

\*Default position.

### Evaluates: MAX77542 in WLP Package

### **EV Kit Hardware**

#### **GUI Interface**

The MAX77542EVKIT# can be connected to the GUI by connecting a USB cable to J1 on the EV kit.

#### External I<sup>2</sup>C Bus

To use a different I<sup>2</sup>C host, disconnect the USB cable and attach I<sup>2</sup>C wires to J18 on the EV kit. Move the jumper on J19 to position 2-3. The J19 jumper sets the input of the LDO that provides VIO to either the USB input voltage or the voltage applied to VIO on J18. Jumper J18 is the input to a level shifter rather than an input to the actual pins on the IC.

#### **Phase Configuration**

The SEL2, SEL3, and SEL4 are used to set the phase configuration of the MAX77542. R48, R49, R50, and R57 are used to connect the outputs together for multiphase configuration. The default configuration is four outputs ( $1\phi + 1\phi + 1\phi + 1\phi$ ). See <u>Table 3</u> to configure the MAX77542 according to the correct phase configuration.

#### **Buck Feedback Configuration**

Buck feedback configuration is specific to the selected phase configuration. Each of the four bucks have their own feedback inputs (SNSxP and SNSxN for Buck 1 and Buck 3; SNSxP alone for Buck 2 and Buck 4). Only the master feedback pins need to connect to the output voltage to ensure regulation (see <u>Table 4</u>). Unused or slave feedback pins can connect to the output voltage during evaluation at no consequence.

For example, a  $2\phi + 2\phi$  configuration creates Buck 1 (using L1 and L2) and Buck 3 (using L3 and L4). Buck 1's feedback is SNS1P and SNS1N. Buck 3's feedback is SNS3P and SNS3N. In this example, Buck 2 and Buck 4 are not configured as stand-alone channels. Therefore, SNS2P and SNS4P are do not care but can connect to their corresponding multiphase outputs with no consequence.

Each inductor under a single buck's control must be the same value. Refer to the device data sheet for recommendations on which inductor to use for each output voltage range.

#### Table 3. Phase Configuration Truth Table for Local Sensing

| PHASE CONFIGURATION           | SEL2  | SEL3  | SEL4  | R48  | R49  | R50  | R57  |
|-------------------------------|-------|-------|-------|------|------|------|------|
| 4 Outputs (1ϕ + 1ϕ + 1ϕ + 1ϕ) | >200Ω | >200Ω | >200Ω | Open | Open | Open | Open |
| 3 Outputs (2φ + 1φ + 1φ)      | 0Ω    | >200Ω | >200Ω | 0Ω   | Open | Open | Open |
| 2 Outputs (2φ + 2φ)           | 0Ω    | >200Ω | 0Ω    | 0Ω   | Open | 0Ω   | Open |
| 2 Outputs (3ϕ + 1ϕ)           | 0Ω    | 0Ω    | >200Ω | 0Ω   | Open | Open | 0Ω   |
| 1 Output (4¢)                 | 0Ω    | 0Ω    | 0Ω    | 0Ω   | 0Ω   | 0Ω   | 0Ω   |

#### Table 4. Buck Output Naming Convention and Feedback

| PHASE CONFIGURATION                         | NAMING CONVENTION AND PHASES USED    | FEEDBACK INPUTS |
|---------------------------------------------|--------------------------------------|-----------------|
|                                             | Buck 1 (1¢) uses L1                  | SNS1P, SNS1N    |
|                                             | Buck 2 (1¢) uses L2                  | SNS2P           |
| 4 Outputs $(1\phi + 1\phi + 1\phi + 1\phi)$ | Buck 3 (1¢) uses L3                  | SNS3P, SNS3N    |
|                                             | Buck 4 (1¢) uses L4                  | SNS4P           |
|                                             | Buck 1 (2φ) uses L1, L2              | SNS1P, SNS1N    |
| 3 Outputs (2φ + 1φ + 1φ)                    | Buck 3 (1¢) uses L3                  | SNS3P, SNS3N    |
|                                             | Buck 4 (1¢) uses L4                  | SNS4P           |
|                                             | Buck 1 (2¢) uses L1, L2              | SNS1P, SNS1N    |
| $2 \text{ Outputs}(2\phi + 2\phi)$          | Buck 3 (2¢) uses L3, L4              | SNS3P, SNS3N    |
|                                             | Buck 1 (3ø) uses L1, L2, L3          | SNS1P, SNS1N    |
| $2 \text{ Outputs} (3\phi + 1\phi)$         | Buck 3 (1¢) uses L3                  | SNS4P           |
| 1 Output (4¢)                               | Buck 1 (4) uses ALL (L1, L2, L3, L4) | SNS1P, SNS1N    |

### Evaluates: MAX77542 in WLP Package

#### **Buck Feedback Sense Location**

The EV kit uses additional  $0\Omega$  resistors to modify the feedback routing between the IC and the output voltage sense location. In general, single-phase configurations should take feedback close to the corresponding output capacitor as close to the IC as possible (this is the default EV kit configuration). However, the MAX77542 supports remote sensing in addition to local sensing. The EV kit includes a LOAD plane for testing remote sensing on the EV kit. Table 5 describes which resistors to install depending on whether local or remote sensing is being evaluated.

Buck 1, Buck 2, Buck 3, and Buck 4 can be connected to the remote LOAD plane by installing R45, R44, R46, and R47, respectively. These resistors are for the high current connections.

#### Change Default Setup with RSEL1/RSEL2/ RSEL3/RSEL4/CFG1/CFG2

Note that the MAX77542 EV kit is default configured for four output, single-phase operation, with VOUT1 set to 1.0V, VOUT2 set to 1.8V, VOUT3 set to 3.3V, and VOUT4 set to 5.0V (by way of R15, R17, R19, and R21). The CFG1 sets MFIO1-8 to EN\_M1, POK\_M1, EN\_M2, POK\_M2, EN\_M3, POK\_M3, EN\_M4, and POK\_M4 through R23. CFG2 sets Mx\_ILIM to 5.5A and Mx\_FREQ to 1.0MHz through R25. To evaluate other default configurations (for different voltages/ranges upon first powerup), change the resistance at SEL1/2/3/4 and CFG1/2 with the potentiometers or R15, R17, R19, R21, R23, and R25. Refer to the device data sheet for more information.

# Alternative Low-Voltage Input (ALT\_IN) Functionality

The ALT\_IN pin can be accessed through Jumper J2. When ALT\_IN functionality is unused, either install a jumper on J2 to tie ALT\_IN to GND or leave J2 open to leave ALT\_IN disconnected. To power ALT\_IN using one of the buck outputs or another alternative power source, use a wire to tie pin 1 of J2 or the ALT\_IN test point to the desired power source. Refer to the device data sheet for more information on the operation of the ALT\_IN pin.

# Test Points and Critical Node Measurement (VOUT and LX)

The EV kit comes with test points where sockets can be soldered onto the board for measuring the critical nodes VOUT1-4 and LX1-4. Use these probe sockets to eliminate as much noise as possible when measuring the critical nodes. To ensure best results, use a very short ground wire from the ground sleeve of the scope probe to the GND side of the probe test point, and use the bare tip of the probe directly to the signal side of the probe socket. Following these guidelines give the most accurate results when measuring parameters like output voltage ripple, switching waveforms, and load transient response.

#### Table 5. Multiphase Buck Feedback Recommended Routing

| BUCK                    | LOCALS | SENSING | REMOTE | SENSING |
|-------------------------|--------|---------|--------|---------|
| BUCK                    | SNSxP  | SNSxN   | SNSxP  | SNSxN   |
| Buck 1 (1¢, 2¢, 3¢, 4¢) | R5     | R6      | R38    | R42     |
| Buck 2 (1ø)             | R8     | N/A     | R39    | N/A     |
| Buck 3 (1¢, 2¢)         | R10    | R11     | R40    | R43     |
| Buck 4 (1¢)             | R13    | N/A     | R41    | N/A     |

#### Table 6. Test Point Selection for Measurement

| LOAD TRANSIENT, | EEFICIENCY, LOAD<br>REGULATION, V | REGULATION, LINE<br>OUT ACCURACY | SWITCHING NODE |
|-----------------|-----------------------------------|----------------------------------|----------------|
|                 | OUTPUT VOLTAGE                    | INPUT VOLTAGE                    | LX1-4          |
| OUT-1-4 SOCKET  | OUTxS, PGNDxS                     | INxS, PGNDxS                     | LX1-4 SOCKET   |

### Evaluates: MAX77542 in WLP Package

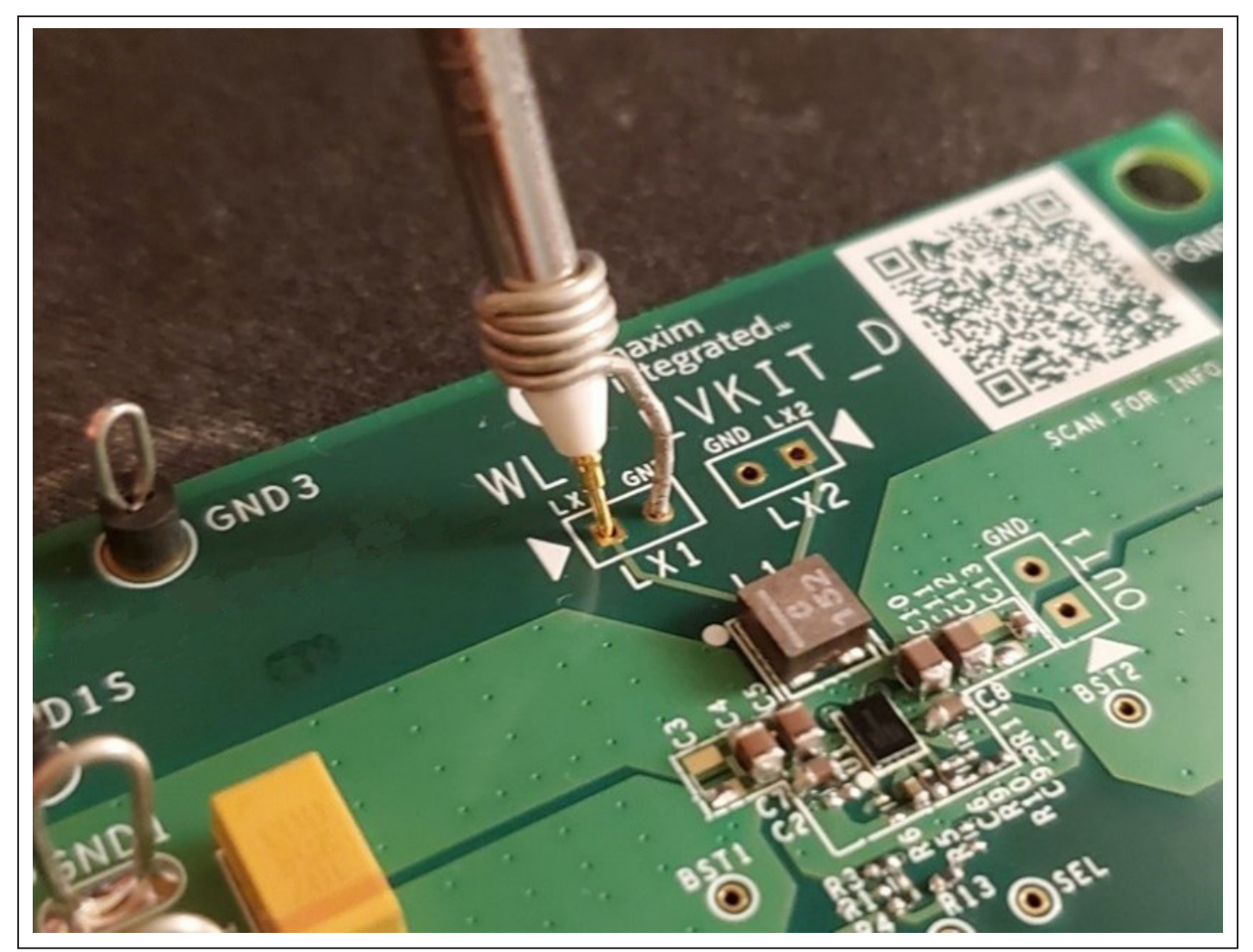

Figure 4. Example of Probing Sensitive Node

#### **Detailed Description of Software**

The GUI software allows for quick, easy, and thorough evaluation of the MAX77542. The GUI drives I<sup>2</sup>C communication with the EV kit. Every control in the GUI corresponds directly to a register within the MAX77542. Refer to the *Register Map* section of the MAX77542 IC data sheet for a complete description of the registers. See Figure 5 for a screenshot of the GUI upon first opening.

#### Installation

Visit the product webpage at <u>https://www.analog.com/</u> <u>max77542evkit</u> and navigate to Design Resources to download the latest version of the EV kit software. Save the EV kit software installation file to a temporary folder and decompress the ZIP file. Run the .EXE installer and follow the on-screen instructions to complete the installation.

#### **Windows Driver**

After plugging in the MAX77542EVKIT# to the PC with a Micro-USB cable for the first time, wait about 30 seconds for Windows to automatically install the necessary drivers.

#### **Connecting GUI**

After opening the GUI, click **Device** in the upper left corner of the GUI window. Click **Connect** in the drop-down menu.

### Evaluates: MAX77542 in WLP Package

| onfiguration 1 | Write Read Once                       |                                                  |            |                                             | Start Auto Read Every                                | 600 ± |
|----------------|---------------------------------------|--------------------------------------------------|------------|---------------------------------------------|------------------------------------------------------|-------|
| onfiguration 2 | Interrupts                            |                                                  |            | Interrupts Mask                             |                                                      |       |
| onfiguration   | ADC Interrupt Source                  | 0 = Not Occurred                                 | Read       | ADC Interrupt Source Mask                   | 1 = Masked                                           | Read  |
| onfiguration   | MFIO Interrupt Source                 | 0 = Not Occurred                                 | -          | MFIO Interrupt Source Mask                  | 1 = Masked                                           | Write |
| onfiguration   | Buck Interrupt Source                 | 0 = Not Occurred                                 | -          | Buck Interrupt Source Mask                  | 1 = Masked                                           |       |
| onfiguration   | Top-Level Interrupt Source            | 0 = Not Occurred                                 |            | Top-Level Interrupt Source Mask             | 1 = Masked                                           |       |
| figuration     | TOPSYS Interrupts                     |                                                  |            | TOPSYS Mask                                 |                                                      |       |
| Мар            | Alternate Input Switch-Over Interrupt | 0 = Not Occurred                                 | Read       | Alternate Input Switch-Over Interrupt Mask  | 0 = Unmasked                                         | Read  |
|                | V_IO Fault Interrupt                  | 0 = Not Occurred                                 | =          | VIO Fault Interrupt Mask                    | 0 = Unmasked                                         | Write |
|                | SYS Under-Voltage Lock-Out Interrupt  | 0 = Not Occurred                                 | =          | SYS Under-Voltage Lock-Out Interrupt Mask   | 1 = Masked                                           |       |
|                | Thermal Shutdown Interrupt            | 0 = Not Occurred                                 | =          | Thermal Shutdown Interrupt Mask             | 1 = Masked                                           |       |
|                | Thermal Warning Interrupt             | 0 = Not Occurred                                 | 7          | Thermal Warning Interrupt Mask              | 1 = Masked                                           |       |
|                | Status                                |                                                  |            |                                             |                                                      |       |
|                | Alternate Input Switch-Over Status    | 0 = VDD, LDOs are Powered from SYS               |            |                                             |                                                      | Read  |
|                | VIO Fault Status                      | 0 = VIO is Greater than VIO_UVLO_R               |            |                                             |                                                      |       |
|                | SYS Under-Voltage Lock-Out Status     | 0 = VSYS is Greater than VUVLO_R                 |            |                                             |                                                      |       |
|                | Thermal Shutdown Status               | 0 = Junction Temperature (Tj) is Lower than 150d | egC        |                                             |                                                      |       |
|                | Thermal Warning Status                | 0 = Junction Temperature (Tj) is Lower than TWAH | RN_1H[2:0] |                                             |                                                      |       |
|                | Device Configuration                  |                                                  |            | TOPSYS Configuration                        |                                                      |       |
|                | Phase Configuration                   | 0x00 = 1PH + 1PH + 1PH + 1PH (4 Outputs)         | * Read     | Alternative Input Control                   | 0 = Powered from SYS                                 | Read  |
|                | CFG1 Latched Code                     | 0x00 = VOUT(0.50V), FSW(1.0MHz), RNG(Low)        | * Write    | CE Pulldown Control MAX77542                | 0 = Disable 800kΩ Internal Pulldown                  | Write |
|                | CFG2 Latched Code                     | 0x00 = 2-Phase Operation                         | w          | Interrupt Mask Mode Sett Bit[ALT_IN_EN (5)] | 0x0C)] 0 = Gated after the Interrupt bit when Masked |       |
|                | SEL1 Latched Code                     | 0x00 = 2-Phase Operation                         | w.         | Forced Junction Temper                      | o = Only when Output(s) is/are Enabled               |       |
|                | SEL2 Latched Code                     | 0x00 = 2-Phase Operation                         | w          | System Clock Pre-nable Control              | 0 = Disable                                          |       |
|                | SEL3 Latched Code                     | 0x00 = 2-Phase Operation                         | w          | VL12 and VL34 LDOs Pre-nable Control        | 0 = Disable                                          |       |
|                | SEL4 Latched Code                     | 0x00 = 2-Phase Operation                         | ¥          |                                             |                                                      |       |
|                |                                       |                                                  |            |                                             |                                                      |       |

Figure 5. MAX77542 Evaluation Kit GUI Top-Level Interface (Before Connecting)

The **Device Synchronization** menu opens (Figure 6) once the MAX77542 IC responds (voltages on SYS pin,  $V_{IO}$  pin, and CE pin must be valid on the MAX77542 IC for it to respond). The I<sup>2</sup>C address shown is the MAX77542 IC's 7-bit slave address. The address shown changes depending on the EV kit's CFG1 configuration. Click **Connect and Read**. The text at the bottom right of the GUI window changes from MAXUSB\_INTERFACE# is Disconnected to MAXUSB\_INTERFACE# is Connected.

#### **Global Configuration Tabs**

The GUI has two tabs for global configuration of the bucks (**Global Configuration 1** and **Global Configuration 2**). Global Configuration 1 displays high-level information about the IC such as the interrupts, interrupt masks, status bits, and device configuration. <u>Figure 7</u> shows a snapshot of the **Global Configuration 1** tab.

Global Configuration 2 is used to enable and disable the buck outputs, enable and disable low power mode, and change the flexible power sequencer settings. Figure 8 shows a snapshot of the **Global Configuration 2** tab.

|      |           |                         | D                                                        |
|------|-----------|-------------------------|----------------------------------------------------------|
| Port | Interface | Infomation              | Device Name                                              |
| A    | 12C       | 7-bit Address (0x60)    | MAX77542                                                 |
|      |           |                         |                                                          |
|      |           |                         |                                                          |
|      |           |                         |                                                          |
|      |           |                         |                                                          |
|      |           |                         |                                                          |
|      |           |                         |                                                          |
|      | Port      | Port Interface<br>A I2C | Port Interface Information<br>A I2C 7-bit Address (0x60) |

Figure 6. Port Synchronization Menu

## Evaluates: MAX77542 in WLP Package

| -                 | Write Read Once             |                       |        |                                     |              | Start Auto Read Every | 500 . |
|-------------------|-----------------------------|-----------------------|--------|-------------------------------------|--------------|-----------------------|-------|
| I Configuration 2 | EN Configuration            |                       |        | GLB Configuration 1-5               |              |                       |       |
| 1 Configuration   | Buck Master4 LPM Control    | 0 = Disable           | Read   | Buck Master1 Startup Delay Control  | 0x00 = 0.0ms | (V)                   | Read  |
| Configuration     | Buck Master3 LPM Control    | O = Disable           | Write  | Buck Master1 Shutdown Delay Control | 0x00 = 0.0ms | •                     | Write |
| Configuration     | Buck Master2 LPM Control    | 0 = Disable           |        | Buck Master2 Startup Delay Control  | 0x00 = 0.0ms | *                     |       |
| onfiguration      | Buck Master1 LPM Control    | 0 = Disable           |        | Buck Master2 Shutdown Delay Control | 0x00 = 0.0ms | (v)                   |       |
| onfiguration      | Buck Master4 Enable Control | 0 = Disable           |        | Buck Master3 Startup Delay Control  | 0x00 = 0.0ms | ¥                     |       |
| r Map             | Buck Master3 Enable Control | 0 = Disable           |        | Buck Master3 Shutdown Delay Control | 0x00 = 0.0ms | *                     |       |
|                   | Buck Master2 Enable Control | 0 = Disable           |        | Buck Master4 Startup Delay Control  | 0x00 = 0.0ms | ¥                     |       |
|                   | Buck Master1 Enable Control | 0 = Disable           |        | Buck Master4 Shutdown Delay Control | 0x00 = 0.0ms | *                     |       |
|                   |                             |                       |        | FPSO Startup Delay Control          | 0x00 = 0.0ms | ×                     |       |
|                   |                             |                       |        | FPSO Shutdown Delay Control         | 0x00 = 0.0ms | *                     |       |
|                   | GLB Configuration 6-7       |                       |        | I2C Configuration                   |              |                       |       |
|                   | Delay Step Size             | 0x00 = 0.5ms          | * Read | I2C Watchdog Timer                  | 0x00 = 31ms  | ×                     | Read  |
|                   | Flexible Power Sequencer    | 0 = 0-to-1 Transition | Write  |                                     |              |                       | Write |
|                   |                             |                       |        |                                     |              |                       |       |
|                   |                             |                       |        |                                     |              |                       |       |
|                   |                             |                       |        |                                     |              |                       |       |
|                   |                             |                       |        |                                     |              |                       |       |
|                   |                             |                       |        |                                     |              |                       |       |
|                   |                             |                       |        |                                     |              |                       |       |
|                   |                             |                       |        |                                     |              |                       |       |
|                   |                             |                       |        |                                     |              |                       |       |
|                   |                             |                       |        |                                     |              |                       |       |

Figure 7. Global Configuration 1 Window

|                      | *                           |                           |       |                                     |              |                       |         |
|----------------------|-----------------------------|---------------------------|-------|-------------------------------------|--------------|-----------------------|---------|
| obal Configuration 1 | Inte Read-Once              |                           |       |                                     |              | (Statium field) Every | 600 C m |
| bac Configuration 2  | En Configuration            |                           |       | GLB Configuration 1-5               |              |                       |         |
| a 1 Contiguration    | Buck Master4 UPM Control    | (20 0 + Deater            | Rent  | Buck Marter1 Startup Delay Control  | 0401+0.0%    | /*                    | Final   |
| 3 Configuration      | Buck Masher3 UPM Control    | (21) 0 - Disatin          | 10.04 | Buck Masker1 Shutdown Delay Control | 0x00+110ms   | *                     | virite  |
| 4 Conferration       | Buck Mashed LPM Control     | CID 0 = Deable            |       | Buck Martini2 Startup Delay Control | 0.02 = 0.0%  | 1                     |         |
| Configuration        | Buck Master1 LPM Control    | (III) 0 - Deathe          |       | Buck Master2 Shuttown Delay Control | 0x00 + 0.0ms | (¥)                   |         |
| Configuration        | Buck Marteni Enable Control | (20) 0 = Dealere          |       | Duch Manhoo Starfug Delay Control   | 0.01+1.010   |                       |         |
| ster Map             | Buck Master3 Enable Control | ()) 0 - Disatile          |       | Own Macher's Dhubbown Datay Control | dell-like    |                       |         |
|                      | Buch Maxim/2 Enable Control | (20) 0 = Deable           |       | Buck Macher4 Startup Delay Control  | 0409+1049    |                       |         |
|                      | Buck Master1 Enable Control | CID 0 - Deaths            |       | Buck Master# Stutdown Delay Control | 0x00+010+x   | 14                    |         |
|                      |                             |                           |       | FPSO Startup Delay Control          | 0409 = 0.0ms |                       |         |
|                      |                             |                           |       | FPSO Shuldown Datay Coresi          | 0x00 = 0.0ma |                       |         |
|                      | GLB-Configuration 6-7       |                           |       | OC Configuration                    |              |                       |         |
|                      | Dates they free             | failt - Litra             | Real  | OC Watching Timer                   | (a)() = 31mm |                       | Feat    |
|                      | Flexible Power Sequencer    | C20 0 x 0 4x 1 Transition | 104   |                                     |              |                       | 1010    |
|                      |                             |                           |       |                                     |              |                       |         |
|                      |                             |                           |       |                                     |              |                       |         |
|                      |                             |                           |       |                                     |              |                       |         |
|                      |                             |                           |       |                                     |              |                       |         |
|                      |                             |                           |       |                                     |              |                       |         |

Figure 8. Global Configuration 1 Window

### Evaluates: MAX77542 in WLP Package

#### **Configuring the Regulator**

The GUI has a configuration tab for each buck (Buck 1-4 Configuration). Use these to adjust the various parameters of each buck. Note that Buck 2, Buck 3, and Buck 4 Configuration is disabled when those phases are configured as slave phases in multiphase configuration.

Figure 9 shows a snapshot of the Buck 1 Configuration tab. To use the GUI, select the desired option in one of the interactable fields (button, slider, drop-down list) and press **Write** next to it. Use the *Read* command to refresh the current state of the registers.

| tene Fault-Once                                                                                                    | Disk (hadbas) Day                                                                                                    |                                                                    |                                                                                                    |                                                                                                    |                                       |                                                                                 |  |  |  |
|----------------------------------------------------------------------------------------------------|----------------------------------------------------------------------------------------------------|--------------------------------------------------------------------|----------------------------------------------------------------------------------------------------|----------------------------------------------------------------------------------------------------|---------------------------------------|---------------------------------------------------------------------------------|--|--|--|
| Non 2 Internant                                                                                                    |                                                                                                    |                                                                    | Interrupt Maria                                                                                                    |                                                                                                    |                                       |                                                                                 |  |  |  |
| Buck Master1 Short Casul Fault Internat                                                                                                    | 0 + Net Downed                                                                                                    | Read                                                               | Buck Marter1 Diot-Carout Fault Internat Mark                                                                                                    | C 1 - Washed                                                                                                    |                                       |                                                                                 |  |  |  |
| Buck Masher's Power-OK Fault Interrupt                                                                                                    | 3 + Net Octored                                                                                                    |                                                                    | Buch Mashert Power-OK Fault Interrupt Wash                                                                                                    | 1 - Washed                                                                                                    |                                       | - 10                                                                            |  |  |  |
| for Status                                                                                                    | Tata                                                                                                    |                                                                    |                                                                                                    |                                                                                                    |                                       |                                                                                 |  |  |  |
| Buck Naster1 Shot-Circuit Fault Status                                                                                                    | Al Market Shot Gradi Fast Takes (1 + Buck Washet Suppl' Intege in Higher than Its Broth Gradi Towahet), or Buck Market is Dealined                                                                                                    |                                                                    |                                                                                                    |                                                                                                    |                                       |                                                                                 |  |  |  |
| Buck Master1 Power-OK/Fault Status                                                                                                    | (1) Buck Waster's Dulput rollage is Lower than its PCK. Threshold, or Buck M                                                                                                    | aster1 is Dealted                                                  |                                                                                                    |                                                                                                    |                                       |                                                                                 |  |  |  |
| Buck Normal Output Liptage                                                                                                    |                                                                                                    |                                                                    |                                                                                                    |                                                                                                    |                                       |                                                                                 |  |  |  |
| Buck Master1 Culput Initiage                                                                                                    | 0x54 = 0.800v                                                                                                    |                                                                    |                                                                                                    |                                                                                                    |                                       |                                                                                 |  |  |  |
|                                                                                                    |                                                                                                    |                                                                    |                                                                                                    |                                                                                                    |                                       |                                                                                 |  |  |  |
| Buck Normal Output Indiage/USEL_NTHL and                                                                                                    | VB_M1+H)                                                                                                    |                                                                    |                                                                                                    |                                                                                                    |                                       |                                                                                 |  |  |  |
| Buck Mastern Culput Instage                                                                                                    | 0x64 = 0.000v                                                                                                    |                                                                    |                                                                                                    |                                                                                                    |                                       | . Pa                                                                            |  |  |  |
|                                                                                                    |                                                                                                    |                                                                    |                                                                                                    |                                                                                                    |                                       | . 10                                                                            |  |  |  |
| But News One Political Bull                                                                                                    |                                                                                                    |                                                                    |                                                                                                    |                                                                                                    |                                       |                                                                                 |  |  |  |
| and the second second s                                                                                                    |                                                                                                    |                                                                    |                                                                                                    |                                                                                                    |                                       |                                                                                 |  |  |  |
| Buck Master1 Book Cutput Vallage                                                                                                    | 0+54 = 0.000V                                                                                                    |                                                                    |                                                                                                    |                                                                                                    |                                       |                                                                                 |  |  |  |
| Buck Mester1 (kot/Cutput vallage                                                                                                    | 044+1.000V                                                                                                    |                                                                    |                                                                                                    |                                                                                                    |                                       | Per co                                                                          |  |  |  |
| Buch Mestert Boot Output Votage                                                                                                    | 0-64 = 0.000V                                                                                                    |                                                                    |                                                                                                    |                                                                                                    |                                       | 10                                                                              |  |  |  |
| Buck Manter's Boot Culgut VMage<br>Buck Culgut VMage Range<br>Buck Harber's Manmen Culgut VMage Control                                                                                                    | bella = 6 8007           &ref = 1.3007                                                                                                    |                                                                    |                                                                                                    |                                                                                                    |                                       | -                                                                               |  |  |  |
| Buch Manter't Buch Galgut Hotige<br>Buch Colgout Voltage Kange<br>Buch Manter't Mainman Colgout Voltage Contro<br>Buch Manter't Mainman Colgout Voltage Range                                                                                                    | Both = 1.0007           Both = 1.0007           Both = 1.0007           Both = 1.0007           Both = 1.0007                                                                                                    |                                                                    |                                                                                                    |                                                                                                    |                                       | 2                                                                               |  |  |  |
| Buck Neder 1 (biol Cutput Vittage<br>Buck Cutput Vittage Range<br>Buck Neder 1 Nammer Output Vittage Contro<br>Buck Neder 1 Nammer Output Vittage Range<br>Ramp 126 CosmConfiguration 1)                                                                                                    | 0x8 + 1.000<br>0x8 + 1.000<br>0x8 + 1.000<br>0x8 + 1.000 - 1.00 Set 200                                                                                                    |                                                                    | Soft StartStag: Carligandon ()                                                                                                    |                                                                                                    | · · · · · · · · · · · · · · · · · · · | 20<br>20<br>20                                                                  |  |  |  |
| Buch Nedert 1 Boot Output Virtige<br>Buch Dugst Virtige Range<br>Buch Nedert 1 Mannum Output Indiage Order<br>Buch Nedert 1 Mannum Output Indiage Range<br>Rang (3):CountComfiguration 1)<br>Buch Nedert Transport (3):Ban False Today                                                                                                    | BetS4 = 0.00007           BetS4 = 0.00007           BetS4 = 0.00007           BetS4 = 0.00007           BetS4 = 0.0007           BetS4 = 0.0007                                                                                                    | · Real                                                             | Soft StartStag(Configuration 2)<br>Devi Kaster 1 Soft Davi Kaster 1 Soft Davi Kaster                                                                                                    | (bdir-50m)ja                                                                                                    | •                                     | 2 0                                                                             |  |  |  |
| Buck Medinin's Boar Cutput Verlage<br>Buck Routen's Manman Cutput Verlage<br>Buck Noten's Manman Cutput Verlage Center<br>Buck Noten's Manman Cutput Verlage Center<br>Rame 136/Cent/Configuration 11<br>Buck Noten's Rame Coll Semifact Center<br>Buck Noten's Rame Coll Semifact Center<br>Buck Noten's Rame Coll Semifact Center                                                                                                    | Bold + 0.0007           Bold + 0.0007           Bold + 1.0007           Bold + 1.0007           Bold + 1.0007           Bold + 5.0076           Bold + 5.0076           Bold + 4.0007                                                                                                    | · Red                                                              | Soft StartShapConfigurator 3)<br>Quan Marier 1 Soft Day Tare Kato Setting<br>Quan Marier 1 Soft Day Daw Rule Setting                                                                                                    | (b04 = 5 devije<br>(bd8 = 4 Herije                                                                                                    | •                                     |                                                                                 |  |  |  |
| Buck Medini't Boot Cutput Veltage<br>Buck Rodini't Marinem Cutput Veltage Contex<br>Buck Notite't Marinem Cutput Veltage Contex<br>Buck Notite't Marine Contex<br>Rame 198 Conni Contex State<br>Rame 198 Conni Contex State<br>Rame 198 Conni Contex State<br>Rame 198 Conni Contex State<br>Rame 198 Conni Contex State<br>Rame 198 Conni Contex State<br>Rame 198 Conni Contex State<br>Rame 198 Contex State<br>Rame 198 Contex State<br>Rame 1 | Beld + 0.0007           Beld + 0.0007           Beld + 0.0007           Beld + 0.0007           Beld + 0.0007                                                                                                    | <ul> <li>Rest</li> <li>Rest</li> </ul>                             | Sof StartShapConfigurator 3)<br>Son HartShapConfigurator 3)<br>Soun Harter 1 Sof Day Dave Rule Setting<br>Soun Harter 1 Sof Day Dave Rule Setting<br>Configurator. 4                                                                                                    | (bill + Shrija<br>(bill + d Heitja                                                                                                    |                                       | 2 2 2 2 2 2                                                                     |  |  |  |
| Buck Medien't Bear Cotput Votinge<br>Buck Cotput Votinge Range<br>Buck Medien't Maximum Ordput Votinge Contro<br>Buck Medien't Maximum Ordput Votinge Range<br>Ramp StaßCosm/Configuration 10<br>Buck Medien't Ramp-co Biser Medie Tothing<br>Buck Medien't Ramp-co Dear Medie Tothing<br>Buck Medien't Ramp-co Biser Rate Tothing<br>Configuration 3<br>Buck Medien't Bool-Broading Control                                                                                                    | Both = 0.0000       Both = 1.0000       Both = 1.00000       Both = 1.000                                                                                                    | <ul> <li>Real</li> <li>Solution</li> <li>Real</li> </ul>           | Soft StartShapConfiguration 3)<br>(Soft StartShapConfiguration 3)<br>(Soci Nation 1 Soft Start Start Starts)<br>(Soci Nation 1 Soft Start Starts) Starts)<br>Configuration 4<br>Soci National Topolal Spectrum Envelope                                                                                                    | (belik = 5 Serifus<br>(belik = 4 Herifus<br>(belik = 5 Dentits                                                                                                    |                                       |                                                                                 |  |  |  |
| Buck Netfert 1 Ban Oxput Vittage<br>Buck Duple Vittage Range<br>Buck Netfert 1 Mainten Oxput Vittage Onthe<br>Buck Netfert 1 Mainten Oxput Vittage Range<br>Rang StarGound Configuration 11<br>Buck Netfert 1 Rang-Oxput Parel Table Definit<br>Buck Netfert 1 Buch Range Control<br>Buck Netfert 1 Buch Range Control<br>Buck Netfer 1 Buch Range Control                                                                                                    | Beth = 0.0007       Beth = 1.0007       Beth = 1.0007                                                                                                    | · Basi<br>· 206                                                    | Soft StartStapConfiguration 3)<br>Devi Mariet 1 Soft Date Rive Setting<br>Devi Mariet 1 Soft Date Rive Setting<br>Configuration 4<br>Devi Mariet T Sprad (Spectrum Envelope<br>Devi Mariet T Sprad (Spectrum Envelope<br>Devi Mariet T Sprad (Spectrum Envelope                                                                                                    | (bd) = 3 deriga<br>(bd) = 3 deriga<br>(bd) = 3 mate<br>(bd) = 3 mate                                                                                                    |                                       |                                                                                 |  |  |  |
| Buck Meeter 1 (biol: O style / Votinge<br>Buck Colport Votinge Range<br>Buck Colport Votinge Range<br>Buck Meeter / Maemunn: Output / votinge Contro<br>Buck Meeter / Maemunn: Output / votinge Range<br>Rang (BeCroim/Configuration 1)<br>Buck Meeter / Manage Oten State Tolling<br>Buck Meeter / Range Ocean State Andre<br>Configuration 3<br>Buck Meeter 1 (Stol One-State Statespie<br>Buck Meeter 1 (Stol One-State Statespie<br>Buck Meeter 1 (Stol One-State Statespie<br>Buck Meeter 1 (Stol One-Statespie                                                                                                    | Bold + 1 8000       Bold + 1 8000                                                                                                    | ·                                                                  | Soft StartStap/Configuration 3)<br>Device Materies Table Start Dave Rate Setting<br>Device Materies Table Start Dave Rate Setting<br>Device Materies Table Start Start Setting<br>Device Materies Table Start Setting<br>Device Materies Table Start Research<br>Device Materies Table Start Research<br>Device Materies Table Start Research                                                                               | (bdk - Soritja<br>(bdk - Soritja<br>(bdk - Soritja<br>(bdk - Soritja)<br>(bdk - Soritja)                                                                                 |                                       | 50<br>50<br>50<br>50<br>50<br>50<br>50<br>50<br>50<br>50<br>50<br>50<br>50<br>5 |  |  |  |
| Buck Neder 1 (bur Oxput Vittage<br>Buck Roder 1 Namers Oxput Vittage<br>Buck Neder 1 Namers Oxput Vittage Contro<br>Buck Neder 1 Namers Oxput Vittage Contro<br>Buck Neder 1 Name Count State Tething<br>Buck Neder 1 Name Count State Tething<br>Buck Neder 1 Name Count State Stating<br>Buck Neder 1 Name Count State Stating<br>Buck Neder 1 Name Count State Stating<br>Buck Neder 1 1 On Active Doctharge<br>Buck Neder 1 Name Africa State                                                                                                    | India + 0.0007       Intel + 1.0007       Intel - 1.0007       Intel -                                                                                                    | × Read<br>× Solar<br>× Read<br>Solar                               | Sof StartPhopConfiguration (2)<br>Doub Markert Soft Date Hale Telling<br>Doub Markert Soft Date Hale Setting<br>Doub Markert Soft Date Hale Setting<br>Doub Markert Tomack Spectrum Envelope<br>Doub Markert Tomack Spectrum Envelope<br>Date Markert Market Tomack Spectrum Preparety<br>Date Markert Market Tomack Spectrum Preparety<br>Date Markert Tomack Spectrum Preparety<br>Date Markert Tomack Spectrum Preparety | (bd8 - 50+9)s<br>(bd8 - 6 Serija<br>(bd8 - 50+8)<br>(bd8 - 10+9)<br>(bd8 - 10+9)<br>(bd8 - 10+9)<br>(bd8 - 10+9)                                                         | · · · · · · · · · · · · · · · · · · · |                                                                                 |  |  |  |
| Buck Manifer 1 Bank Orspanning<br>Buck Colput Vistage Range<br>Buck Colput Vistage Range<br>Buck Manifer Mannum Output Vistage Contro<br>Buck Manifer Titagen Control Vistage Range<br>Buck Manifer Titagen Control Titage<br>Buck Manifer Titagen Control Titage<br>Buck Manifer Titagen Control Titage<br>Configuration 3<br>Buck Manifer Titage Control Total And<br>Buck Manifer Titagen Control Total Control<br>Buck Manifer Titagen Control Titage<br>Buck Manifer Titagen Titage Titage Titage<br>Buck Manifer Titagen Titage Titage Titage<br>Buck Manifer Titagen Titage                                                                                                    | bela = 0.000<br>bela = 0.000<br>bela = 0.000<br>bela = 0.000 bela to the 130 bela total<br>bela = 0.000 bela total<br>bela = 0.000 bela<br>bela = 0.000 bela = 0.000 bela<br>bela = 0.000 bela = 0.000 bela<br>bela = 0.000 bela = 0.000 bela<br>bela = 0.000 bela = 0.000 bela<br>bela = 0.000 bela = 0.000 bela = 0.000 bela = 0.000 bela = 0.000 bela = 0.000 bela = 0.000 bela = 0.000 bela = 0.000 bela = 0.000 bela = 0.000 bela = 0.000 bela = 0.000 bela = 0.000 bela = 0.0000 bela = 0.000 bela = 0.0000 bela = 0.0000 bela = 0 | <ul> <li>Fast</li> <li>Silv</li> <li>Fast</li> <li>Silv</li> </ul> | Soft StartStagiConfiguration 3)<br>Deut Martent 1 Soft Deut Drein Klieb Detring<br>Deut Martent 1 Soft Deut Drein Klieb Detring<br>Deut Martent Tomad (geschum Einweise<br>Deut Martent Tamad Spectrum Finleum<br>Beut Martent Tamad Spectrum Finleum<br>Deut Martent Tamad Spectrum Finleum<br>Deut Martent Tamad Spectrum Finleum                                                                                         | (bdl + 50m)pa<br>(bdl + 215m)pa<br>(bdl + 50m)pa<br>(bdl + 50mple Paters (80% to 111%)<br>(bdl + 10%)p                                                                   | · · · · · · · · · · · · · · · · · · · |                                                                                 |  |  |  |
| Buck Meeter 1 (biol / Cutput rolling)<br>Buck Meeter 1 Meeters / Output rollings<br>Buck Meeter 1 Meeters / Output rollings Control<br>Buck Meeter 1 Meeters / Output rollings Respir<br>Ramp 1 (b) Control Configuration 1<br>Buck Meeter 1 Meeters (Control Deve Parts Toting<br>Buck Meeter 1 Meeters (Control Deve Parts Toting<br>Buck Meeter 1 Meeters (Control Deve Parts<br>Buck Meeter 1 Meeters (Control Deve Parts<br>Buck Meeter 1 Meeters (Control Deve Parts)<br>Buck Meeter 1 Meeters (Control Deve Parts)<br>Buck Meeter 1 Meeters (Control Deve Parts)<br>Buck Meeter 1 Meeters (Control Deve Parts)<br>Buck Meeter 1 Meeters (Control Deve Parts)<br>Buck Meeter 1 Meeters (Control Deve Parts)<br>Buck Meeter 1 Meeters (Control Deve Parts)                                                                                                    | India + 0.0000       India + 0.0000       India +                                                                                                    | <ul> <li>Fast</li> <li>Rat</li> <li>Rat</li> </ul>                 | Soft StartShapConfiguration 3)<br>(Soft StartShapConfiguration 3)<br>(South Nation 1 Soft Start Starts Starting<br>Stock Nation 1 Soft Start Starts Starting<br>Stock Nation 1 Storad Spectrum Fiscancy<br>Rock Nation 1 Special Spectrum Fiscancy<br>Rock Nation 1 Special Spectrum Fiscancy<br>Rock Nation 1 Special Spectrum Fiscancy<br>Rock Nation 1 Special Spectrum Fiscancy                                         | (bills = 50m/ljas<br>(bills = 40m/ljas<br>(bills = 50m/ljas<br>(bills = 70m/ljas<br>(bills = 70m/ljas)<br>(bills = 70m/ljas)<br>(bills = 10m/ljas)<br>(bills = 10m/ljas) | · · · · · · · · · · · · · · · · · · · |                                                                                 |  |  |  |
| Buck Neethert (Neethert) Organi Virtuge<br>Buck Durpart Virtuge Range<br>Buck Neether 1 Manners - Organi Virtuge Control<br>Buck Neether 1 Manners - Organi Virtuge Range<br>Range 128/Control Configuration 10<br>Buck Neether 1 Range Colon Dean Rase Teeting<br>Buck Neether 1 Neether Virtuge Control<br>Buck Neether 1 Neether Neether Decharge<br>Buck Neether 1 Neether Neether Decharge<br>Buck Neether 1 Neether Neether<br>Buck Neether 1 Neether Neether Neether<br>Buck Neether 1 Neether Neether Neether<br>Buck Neether 1 Neether Neether Neether<br>Buck Neether 1 Neether Neether Neether Neether<br>Buck Neether 1 Neether Neether Ne                                                                                                    | India + 0.0000       India + 0.0000       India +                                                                                                    | ·                                                                  | Soft SteefShig/Configuration 2)<br>Deck Mattern 1 Soft Stee Files Detling<br>Deck Mattern 1 Soft Stee Files Detling<br>Deck Mattern 1 Soft Stee Files Detling<br>Deck Mattern 1 Soviet Steeform Envelope<br>Deck Mattern 1 Soviet Steeform Envelope<br>Deck Mattern 1 Soviet Steeform Filespeers<br>Deck Mattern 1 Soviet Steeform Prepares<br>Deck Mattern 1 Soviet Steeform Prepares                                      | (bdk + 50m/ba<br>(bdf = 0 theitga<br>(bdf = 50m/b<br>(bdf = 50m/b<br>(bdf = 50m/b<br>(bdf = 10m/c)<br>(bdf = 10m/c)                                                      | · · · · · · · · · · · · · · · · · · · |                                                                                 |  |  |  |

Figure 9. Buck 1 Configuration Window

## Evaluates: MAX77542 in WLP Package

### Configuring the Multifunction I/Os

The GUI has a configuration tab for the MFIOs. The tab includes the interrupt bits, interrupt mask bits, and status

bits. It also includes the configuration registers for each MFIO pin to set its functionality. <u>Figure 10</u> shows a snapshot of the **MFIO Configuration** tab.

| indiguration 1                             | Virte Read Once                                                                                                    |                                                                                                    |                                                   |                                           |                                                                                                    |                                                                                                    | Station feet Every                                                                          | 600 .        |
|--------------------------------------------|----------------------------------------------------------------------------------------------------|----------------------------------------------------------------------------------------------------|---------------------------------------------------|-------------------------------------------|----------------------------------------------------------------------------------------------------|----------------------------------------------------------------------------------------------------|---------------------------------------------------------------------------------------------|--------------|
| integration 2                              | internat                                                                                                    |                                                                                                    |                                                   |                                           | Interrupt March                                                                                                    |                                                                                                    |                                                                                             |              |
| subgeration                                | Multi-function I/O @ Interrupt                                                                                                    | 8 + Net Occurred                                                                                                    |                                                   | Read                                      | Multi-function VD 8 Interrupt Marin                                                                                                    | 1 = Masked                                                                                                    |                                                                                             | Fee          |
| requirece                                  | Multi-function I/O T Interrupt                                                                                                    | 8-+ Net Occurred                                                                                                    |                                                   |                                           | Math function (ID 7 Interrupt Vess)                                                                                                    | 1 = Mashad                                                                                                    |                                                                                             | 100          |
| and an other states                        | Multi-function I/O 6 Interrupt                                                                                                    | 8 + Net Occurred                                                                                                    |                                                   | Bull-Ande                                 | Multi-function VD 5 Interrupt Vacio                                                                                                    | C 4 = Maximi                                                                                                    |                                                                                             |              |
| Configuration<br>Configuration<br>ster Map | Multi-function I/O 6 Interrupt                                                                                                    | 8 + tail Courred                                                                                                    |                                                   |                                           | Multi-function VD 5 Interrupt Wask                                                                                                    | 1 + Mashad                                                                                                    |                                                                                             |              |
|                                            | Multi-function I/O 4 Interrupt                                                                                                    | Auth-fanction 10 4 Interrupt D + Not Occurred                                                                                                    |                                                   | Multi-function VD 4 Interrupt Wash        |                                                                                                    |                                                                                                    |                                                                                             |              |
|                                            | Multi-function I/O 3 Interrupt                                                                                                    | 8 + Net Goourned                                                                                                    |                                                   |                                           | Multi-function VO 3 Interrupt Wask                                                                                                    | 1 + Masked                                                                                                    |                                                                                             |              |
|                                            | Multi-function I/O 2 Interrupt                                                                                                    | 8 - Net Occurred                                                                                                    |                                                   |                                           | Multi-function VD 2 Interrupt Mask                                                                                                    | 1 + Masted                                                                                                    |                                                                                             |              |
|                                            | Multi-function I/O 1 Interrupt                                                                                                    | 8 + Aut Occurred                                                                                                    |                                                   |                                           | Multi-function VD 1 Interrupt Wask                                                                                                    | 1 - Masted                                                                                                    |                                                                                             |              |
|                                            | Dates                                                                                                    |                                                                                                    |                                                   |                                           |                                                                                                    |                                                                                                    |                                                                                             |              |
|                                            | Multi-function I/O & Status                                                                                                    | I + Input is NotAsserted                                                                                                    |                                                   |                                           | Read                                                                                                    |                                                                                                    |                                                                                             |              |
|                                            | Multi-function I/O 7 Disture                                                                                                    | D 1 Hput is fait-Accented                                                                                                    |                                                   |                                           |                                                                                                    |                                                                                                    |                                                                                             |              |
|                                            | Multi-function I/Q 4 Status                                                                                                    | (i = trpul is hist-keserbed                                                                                                    |                                                   |                                           |                                                                                                    |                                                                                                    |                                                                                             |              |
|                                            | Multi-function I/O 5 Status                                                                                                    | 2-1 Pput Is Not-Accented                                                                                                    | 0.1 Ppul II NRAsselled<br>0 - Inpul II NRAsselled |                                           |                                                                                                    |                                                                                                    |                                                                                             |              |
|                                            | Multi-function I/O 4 Status                                                                                                    | 3 = input is hist-tasserfield                                                                                                    |                                                   |                                           |                                                                                                    |                                                                                                    |                                                                                             |              |
|                                            | Multi-function I/O 3 Status                                                                                                    | 0 1 mput is hist-Asserted                                                                                                    | 2 : epst a hitrAccented                           |                                           |                                                                                                    |                                                                                                    |                                                                                             |              |
|                                            | Multi-function I/O 2 Status                                                                                                    | 2 + Input is hold-basefield                                                                                                    |                                                   |                                           |                                                                                                    |                                                                                                    |                                                                                             |              |
|                                            | Multi-function I/O 1 Status                                                                                                    | 1 + Hput is Not Asserted                                                                                                    |                                                   |                                           |                                                                                                    |                                                                                                    |                                                                                             |              |
|                                            | MIC 1 Configuration MF                                                                                                    |                                                                                                    |                                                   |                                           |                                                                                                    |                                                                                                    |                                                                                             |              |
|                                            | MPO 1 Centrguration                                                                                                    |                                                                                                    |                                                   |                                           | MPIO 2 Configuration                                                                                                    |                                                                                                    |                                                                                             |              |
|                                            | MHO 1 Configuration<br>MHO1 Selection                                                                                                    | (bd2 + H1 (Made1)                                                                                                    | (*)                                               | Read                                      | MPIC 2 Configuration<br>MPIC2 Selection                                                                                                    | (xcb = M1 (Master1)                                                                                                    | (v)                                                                                         | fee          |
|                                            | MPO1 Configuration<br>MPO1 Selection<br>MPO1 Function                                                                                                    | Sull - H1 (Maser)<br>Sull - Organ Scale (30)                                                                                                    | (*)<br>/*)                                        | Read                                      | MPIO 2 Configuration<br>MPIO2 Selection<br>MPIO2 Function                                                                                                    | (5x50 = M1) (Master 1)<br>(5x50 = Dusput Enable (DN)                                                                                                    | 1                                                                                           | Rea<br>the   |
|                                            | MHO1 Configuration<br>MHO1 Selection<br>MHO1 Function<br>MHO1 Output Driver Wode                                                                                                    | Dolb = W1 (Master 1)<br>Dolb = Oxpar (Instite (IP)<br>(31) # 1 Open-Drain                                                                                                    | (*<br>)*                                          | Read                                      | MPIO 2 Configuration<br>MPIO2 Detection<br>MPIO2 Punction<br>MPIO2 Output Driver Mode                                                                                                    | (add + M) (Master')<br>(add - Dayar Enails (Dk)<br>(27): 8 + Open Strain                                                                                                    |                                                                                             | Rea<br>Test  |
|                                            | MPO 1 Configuration<br>MPO1 Selection<br>MPO1 Function<br>MPO1 Output Driver Mode<br>MPO1 Pathopen and Pathop                                                                                                    | Doll + H1 (Mexim 1)<br>Boll + Organ Enails (Dh)<br>(2011 d + Open-Drain<br>Boll + Stable Pub deven to ADhD                                                                                                    | (*<br>/*<br>/*                                    | Read<br>208a                              | MPIC 2 Configuration<br>MPIC2 Detection<br>MPIC2 Detection<br>MPIC2 Using Dever Node<br>MPIC2 Using Dever Node<br>MPIC2 Using down and Pull-tap                                                                                                    | Bold = Mil (Master 1)<br>Bold = Dupon Entelle (DN)<br>(20) III = E Open Entell<br>Bold = E Elblo F All-Islam ys JOHD                                                                                                    |                                                                                             | - Peo<br>Teo |
|                                            | MRD 1 Configuration<br>MRD 1 Selection<br>MRD 1 Fundion<br>MRD 1 Output Driver Mode<br>MRD 1 Output Driver Mode<br>MRD 1 Debounce Timer                                                                                                    | (b.0) = 41 (Marier1)<br>(b.0) = Oyae Date (IN)<br>()) = 8 = Oyae Date<br>()) = 8 = Oyae Date<br>() = 8 = Oyae Date<br>() = 100 () = 100 ()<br>() = 100 () = 100 ()                                                                                                    | (*)<br>(*)<br>(*)                                 | Read<br>Utile                             | MPO 2 Configuration<br>MPO2 Selection<br>MPO2 Foundain<br>MPO2 Pull-date<br>MPO2 Pull-dates and Pull-up<br>MPO2 Pull-dates and Pull-up<br>MPO2 Detoxynor Timer                                                                                                    | bd0 = H1 (Hear)<br>(eff = Dawt Faile (Nk<br>)) = 1 (per Faile<br>(eff = Min Failer in Kith)<br>(eff = Min Failer in Kith)<br>(eff = Ni Schurze                                                                                                    | •                                                                                           | - Peop       |
|                                            | MIC 1 Configuration<br>MIC 1 Selection<br>MIC 1 Fundaun<br>MIC 1 Could Draw Hode<br>MIC 1 Fundaun and Full-sig<br>MIC 1 Deteunce Timer<br>MIC 2 Configuration                                                                                                    | Buth = H1 (Marine T)<br>(buth = H1 (Marine T)<br>(buth = H1 (Marine T) (B)<br>(buth = H1 (B) (B) (B) (B)<br>(buth = H1 (B) (B) (B)<br>(b) (B) = H1 (B) (B) (B) (B) (B) (B) (B) (B) (B) (B)                                                                                                    | (*)<br>(*)<br>(*)                                 | Read<br>2010                              | MPIO 2 Configuration<br>MPIO2 Selection<br>MPIO2 Function<br>MPIO2 Output Driver Mode<br>MPIO2 Put Assess and Put up<br>MPIO2 Historics Timer<br>MPIO 4 Configuration                                                                                                    | 500 + M (Mean)<br>(MII - Dana Ende (MI<br>))) - F Done Ende<br>(MII - MIA France vs. ADD<br>(SOI + NI Setauron                                                                                                    | -<br>-<br>-<br>-                                                                            | And<br>And   |
|                                            | MIC: 1 Curdgusten<br>MIC: 1 Curdgusten<br>MIC:1 Funden<br>MIC:1 Funden<br>MIC:1 Funden and Funde<br>MIC:1 Funden and Funde<br>MIC:2 Configuration<br>MIC:2 Configuration                                                                                                    | (b.00 = H1 (Marier 1)<br>(b.00 = Orani Ensite (IPA)<br>(c) = 4 - Open-Oran<br>(b.00 = H0 (of all Associa ADAD<br>(b.00 = H1 (Marier 1)<br>(b.00 = H1 (Marier 1)                                                                                                    | (*)<br>(*)<br>(*)<br>(*)                          | Read<br>2018                              | APIC 2 Certifyeration<br>MIRC2 Selection<br>MIRC2 Fundain<br>MIRC2 August Own Mode<br>MIRC2 August Own Mode<br>MIRC2 Delownor Timer<br>AMIC4 Configuration<br>MIRC4 Selection                                                                                                    | (540 – M) (Maser)<br>(641 – Dagos Frañs (191)<br>(77) – Dagos Frañs (191)<br>(78) – Milo Charlon II, Aldon II, Aldon<br>(541 – Mil Scharzen<br>(542 – M) (Maser)                                                                                                    |                                                                                             | Nex<br>Sec   |
|                                            | MICE 1 Configuration<br>MICE 1 Configuration<br>MICE 1 Configuration<br>MICE 1 Automatics<br>MICE 1 Automatics<br>MICE 2 Configuration<br>MICE 3 Reindon<br>MICE 3 Reindon                                                                                                    | 0.001 - H1 (Maxim1)<br>0.001 - Over-Enain<br>0.001 - State Enain<br>0.001 - H1 (Maxim1)<br>0.001 - H1 (Maxim1)<br>0.001 - H1 (Maxim1)<br>0.001 - H1 (Maxim1)                                                                                                    |                                                   | Read<br>2016<br>Final<br>2016             | NPO 2 Configuration<br>MPICO Selection<br>MPICO AutoBat<br>MPICO AutoBat<br>MPICO AutoBat<br>MPICO AutoBat<br>MPICO Delowing Them<br>MPICO Policy Them<br>MPICO AutoBat<br>MPICO AutoBat<br>MPICO AutoBat<br>MPICO AutoBat                                                                                                    | ddl + MI (Mater) <br>del = Oung Entrie (MI<br>C)   = 1 (Gen Form<br> del = SING Pul-same to ADHD<br> del = NI (Mater) <br> del = NI (Mater) <br>del = Camp Entrie (MI                                                                                                    |                                                                                             | Res          |
|                                            | MID 1 Computers<br>MID 1 Computers<br>MID 1 Poulais<br>MID 1 Poulais<br>MID 1 Poulais<br>MID 1 Policies Time<br>MID 2 Policies Time<br>MID 2 Policies Time<br>MID 2 Poulais                                                                                                    | 8x00+141(Maxim1)<br>0x00+0xxx6Tanite (00)<br>(20) 8+0pen-Oran<br>0x00+0X02(Pin4 dawn to ADMO<br>(0x0+Nto Defeature)<br>(0x0+Nto Defeature)<br>(0x0+Nto Defeature)<br>(0x0+Nto Defeature)<br>(0x0+0x0+0x0+0x0+0x0+0x0+0x0+0x0+0x0+0x0                                                                                                    | **                                                | Read<br>2016<br>Read<br>2016              | NPC 2 Configuration<br>MPC2 Selection<br>anD22 Autosta<br>MPC2 Device Show Mode<br>MPC2 Public Show Mode<br>MPC2 Public Show Mode<br>MPC2 Public Show Mode<br>MPC4 Selection<br>MPC4 Bendton<br>MPC4 Bendton<br>MPC4 Power Show<br>MPC4 Power Show<br>MPC4 Power S    | Johl - Hil (Meaner)       Johl - Dopal Ender (IN)       Image: The Open Comm       Johl - No Open Comm       Johl - Nic (Near-1)       Johl - Nic (Near-1)       Johl - Comp Ender (IN)       Image: The Open Comm                                                                                                    |                                                                                             | Res          |
|                                            | MID 1 Contguisten<br>MID 1 Contguisten<br>MID 1 Fudais<br>MID 1 Fudais<br>MID 1 Fudais<br>MID 1 Fordure Net<br>MID 1 Fordure Net<br>MID 2 Fordure<br>MID 2 Fudais<br>MID 2 Fudais<br>MID 2 Fudais                                                                                                    | (b.00 - H1 (Maxim1)           (b.00 - M1 (Maxim1)           (b.00 - N0 (Maxim1)           (b.00 - N0 (Maxim1)           (b.00 - H1 (Maxim1)           (b.00 - H1 (Maxim1)           (b.00 - H1 (Maxim1)           (b.00 - H1 (Maxim1)           (b.00 - H1 (Maxim1)           (b.00 - H1 (Maxim1)           (b.00 - H1 (Maxim1)           (b.00 - H1 (Maxim1)           (b.00 - H1 (Maxim1))           (b.00 - H1 (Maxim1))           (b.00 - H1 (Maxim1))           (b.00 - H1 (Maxim1))           (b.00 - H1 (Maxim1))           (b.00 - H1 (Maxim1))           (b.00 - H1 (Maxim1))           (b.00 - H1 (Maxim1))           (b.00 - H1 (Maxim1))                                                                                                    |                                                   | Read<br>208a<br>Read<br>208a              | NPC 2 Configuration<br>MPCC2 Prevention<br>MPCC2 Prevention<br>MPCC2 Prevention<br>MPCC2 Prevention<br>MPCC2 Prevention<br>MPCC2 Prevention<br>MPCC2 Prevention<br>MPCC4 Prevention<br>MPC4 Prevention<br>MP | (540 + M) (Master))<br>Sel2 = Dayo (Sel4 = (01)<br>(1) = Dayo (Sel4 = (01)<br>(2) = 10 (Sel4 = 10)<br>(2) = 10 (Sel4 = 10)<br>(2) = 10 (Sel4 = 10)<br>(2) = 10 (Sel4 = 10)<br>(2) = 1 (Sel4 = 10)<br>(2) = 1 (Sel4 = 1 |                                                                                             | Res<br>Veri  |
|                                            | MID 1 Computers<br>MID 1 Seadon<br>MID 1 Feadon<br>MID 1 Audon<br>MID 1 Padata<br>MID 1 Padata Arbita<br>MID 1 Confguraton<br>MID 3 Exelose<br>MID 3 Exelose<br>MID 3 Exelose<br>MID 3 Padata<br>MID 2 Padata<br>MID 2 Padata                                                                                                    | 0.00 - H1 (Mexim 1)<br>0.00 - Organ Enate (IN)<br>(III - Organ Enate<br>0.00 - H1 (Mexim 1)<br>0.00 - H1 (Mexim 1)<br>0.00 - |                                                   | Read<br>Jole<br>Read<br>Jole              | NFO 2 Configuration<br>MFIC2 Analise<br>MFIC2 Analise<br>MFIC2 Analise<br>MFIC2 Configuration<br>MFIC2 Destination Timer<br>MFIC2 Estimates<br>MFIC4 Configuration<br>MFIC4 Excellan<br>MFIC4 Facility<br>MFIC4 Pacific Methods<br>MFIC4 Orbit Analise<br>MFIC4 Orbit Analise<br>MFIC4 Pacific Methods<br>MFIC4 Orbit Analise                                                                                                    | (add) + KT (Messer)<br>(add) - Kary Ensiste (Dt)<br>()) = 0 - (gen Cram<br>(add) - KBAD Full-down in ADKD<br>(add) - KD (Messer)<br>(add) - KD (Messer)<br>(add) - Caper Craits (Dt)<br>()) = 0 - (gen Cram<br>(add) - KDA (Andrew in ADKD<br>(add) - KD (Andrew in ADKD)<br>(add) - KD (Andrew in ADKD)                                                                                                    | -<br>-<br>-<br>-<br>-<br>-<br>-<br>-<br>-<br>-<br>-<br>-<br>-<br>-<br>-<br>-<br>-<br>-<br>- | Res<br>Vet   |
|                                            | MID-1 Computers<br>MID-1 Sectors<br>MID-1 Factors<br>MID-1 Products<br>MID-1 Produces There<br>MID-1 Produces There<br>MID-3 Confgantion<br>MID-3 Sectors<br>MID-3 Sectors<br>MID-3 Product Sectors<br>MID-3 Product Sectors<br>MID-3 Product Sectors<br>MID-3 Product Sectors<br>MID-3 Product Sectors<br>MID-3 Product Sectors<br>MID-3 Product Sectors | 0x00 = 111 (Maxim 1)<br>(x000 = 10 cycle Exake (10)<br>(x000 = 100 CP-100 (Maxim 1)<br>(x000 = 100 CP-100 (Maxim 1)<br>(x000 = 100 (Maxim 1)<br>(x000 = 100 (Maxim 1)<br>(x0                   |                                                   | Feed<br>2016<br>Feed<br>2016              | NPO 2 Configuration<br>MPC0 2 Handlan<br>MPC0 Strendton<br>MPC0 Analise<br>MPC0 Analise<br>MPC0 Analise<br>MPC0 Analise<br>MPC0 A Configuration<br>MPC0 A Configuration<br>MPC0 A Configuration<br>MPC0 A Configuration<br>MPC0 A Configuration                                                                                                    | (add + Kf. (Master))<br>(add = Coupt Entries (DR)<br>(c))) + E (Com Cram<br>(add + SBAG Full-down in Add)<br>(add + SBAG Full-down in Add)<br>(add + SBAG Full-down in Add)<br>(add + SBAG Full-down in Add)<br>(add + SBAG Full-down in Add)<br>(add + SBAG Full-down in Add)                                                                                                    | *<br>*<br>*<br>*                                                                            | Res<br>Sec   |
|                                            | MID 1 Computers<br>MID 1 Sendon<br>MID 1 Audus<br>MID 1 Pudas<br>MID 1 Pudas<br>MID 1 Police Time<br>MID 2 Police Time<br>MID 2 Police Time<br>MID 2 Police Time<br>MID 2 Police Time<br>MID 2 Police Time<br>MID 2 Police Time<br>MID 2 Police Time<br>MID 2 Police Time<br>MID 2 Police Time<br>MID 2 Police Time                                       | Bull: - H1 (Marker 1)           Bull: - Open-Drain           Bull: - Status (H) - And anne to ADHD           Bull: - No Detecure           Bull: - H1 (Marker 1)           Bull: - Status (H) - Open-Drain           Bull: - H1 (Marker 1)           Bull: - Status (H) - Open-Drain           Bull: - Status (H) - Open-Drain           Bull: - Status (H) - Open-Drain           Bull: - Status (H) - Open-Drain           Bull: - Status (H) - Open-Drain           Bull: - Status (H) - Open-Drain           Bull: - Status (H) - Open-Drain           Bull: - Status (H) - Open-Drain           Bull: - Status (H) - Open-Drain           Bull: - Status (H) - Open-Drain           Bull: - Status (H) - Open-Drain                                                                                                    |                                                   | Feet<br>2016<br>Feet<br>2016              | NPO 2 Configuration<br>MPC0 2 Aussian<br>MPC0 Selection<br>MPC0 Put down and Put up<br>MPC0 Put down and Put up<br>MPC0 Potonon Timer<br>MPC0 4 Configuration<br>MPC0 4 Restore<br>MPC0 4 Restore<br>MPC0 4 Rest                                                                                                    | bdl + M (Meen) <br> del = Dapa Freide (M)<br> del = Bage Freide (M)<br> del = Nich P Antone & ADAD<br> bdl = Ni (Meen) <br> del = Ni (Meen) <br> del = Dapa Freide (M)<br> del = Dapa Freide (M)<br> del = Bag Freide (M)<br> del = Ni (Meen) <br> bdl = Ni (Meen)                                                                                                    | *<br>*<br>*<br>*<br>*                                                                       |              |
|                                            | MID 1 Computers<br>MID 1 Sendors<br>MID 1 Feedow<br>MID 1 Feedow<br>MID 1 Feedow<br>MID 1 Feedow<br>MID 1 Feedow<br>MID 1 Configuration<br>MID 3 Configuration<br>MID 3 Sendon<br>MID 3 Debut Deer Note<br>MID 2 Debut an ENFA-<br>MID 3 Debut an ENFA-<br>MID 3 Configuration<br>MID 3 Configuration<br>MID 3 Sconfiguration                             | b00+111 (Maxim1)<br>b00+00xxx1 Enable (IPA<br>) 1 - Open-Dism<br> b00+111 (Maxim1)<br> b00+111 (Maxim1)<br> b00+111 (Maxim1)<br> b00+111 (Maxim1)<br> b00+111 (Maxim1)<br> b00+111 (Maxim1)<br> b00+111 (Maxim1)<br> b00+111 (Maxim1)<br> b00+111 (Maxim1)<br> b00+111 (Maxim1)<br> b00+111 (Maxim1)<br> b00+111 (Maxim1)                                                                                                    |                                                   | Feat<br>Job<br>Feat<br>Job<br>Reat<br>Job | NFO 2 Configuration<br>MFC02 the dawn<br>MFC02 handlaw<br>MFC02 handlaw<br>MFC02 handlaw Hote<br>MFC02 handlaw and Pulli ap<br>MFC04 for shore<br>MFC04 Foundair<br>MFC04 Foundair                                                                                                    | (ANI + MI (Meser))<br>Sell = Dage finale (M)<br>□ = 1 + (Sen Fran<br>Sell + Mild P. Marten v. KOKB<br>Sell + MI (Meser))<br>Sell + MI (Meser))<br>Sell + Sell (Meser))<br>Sell + Sell (Meser))<br>Sell + Sell (Meser))<br>Sell + Sell (Meser))<br>Sell + Sell (Meser))<br>Sell + NI (Meser))<br>Sell + NI (Meser))<br>Sell + NI (Meser))                                                                                                    | •                                                                                           |              |

Figure 10. MFIO Configuration Window

### Evaluates: MAX77542 in WLP Package

#### **Configuring the ADC**

The GUI has a configuration tab for the ADC. The **ADC** tab includes the interrupt bits, interrupt masks, and status

bit for each ADC channel. It also includes the readback control bits, averaging control bits, measurement settings, and readback values. Figure 11 shows a snapshot of the **ADC Configuration** tab.

| <b>Global Configuration</b> 1                          | Inte Feed Once                                                                                                    |                                                                                                    |                          |                                                                                                    |                                                                                                    | Statium Read Every 500 2 ms |  |  |
|--------------------------------------------------------|----------------------------------------------------------------------------------------------------|----------------------------------------------------------------------------------------------------|--------------------------|----------------------------------------------------------------------------------------------------|----------------------------------------------------------------------------------------------------|-----------------------------|--|--|
| <b>Global Configuration 2</b>                          | internant.                                                                                                    |                                                                                                    |                          | Interrupt Marit                                                                                                    |                                                                                                    |                             |  |  |
| Suck 1 Configuration                                   | 40C Channel H Internati                                                                                                    | D + Net Updated                                                                                                    | Read                     | ADC Channel 11 Interrupt Nack                                                                                                    | I + Washed                                                                                                    | Read                        |  |  |
| Nuclear Contemporation                                 | 4DC Channel 10 Interrupt                                                                                                    | a + Not Up baled                                                                                                    |                          | ADC Charvel 10 Internet Wash                                                                                                    | C 1 - Washed                                                                                                    | startine                    |  |  |
| hais & Conferenties                                    | 400 Channel 9 Interrupt                                                                                                    | ( if a here capitalities                                                                                                    |                          | ADC Channel 8 Interrupt Mack                                                                                                    | C 1 = Washed                                                                                                    |                             |  |  |
| MPO Configuration<br>ADC Configuration<br>Register Map | ADC Channel 8 Memaph                                                                                                    | 0 + Not Updated                                                                                                    |                          | ADC Channel & Interrupt Mask                                                                                                    |                                                                                                    |                             |  |  |
|                                                        | ADC Channel 7 Internall                                                                                                    | (1-1 Not Up Dated                                                                                                    |                          | ADC Channel 7 Interrupt Mask                                                                                                    | 1 = Wested                                                                                                    |                             |  |  |
|                                                        | ADC Channel 6 Internet                                                                                                    | D-+ Kell Lip-Balled                                                                                                    |                          | ADC Channel 6 Interrupt Mask                                                                                                    | C 1 - Washed                                                                                                    |                             |  |  |
|                                                        | ADC Channel 5 Internant                                                                                                    | a - Net Up below                                                                                                    |                          | ADC Channel 5 Interrupt Marit                                                                                                    | C 1 - Washed                                                                                                    |                             |  |  |
|                                                        | 400 Channel 4 Interrupt                                                                                                    | (1 + Net Updated                                                                                                    |                          | ADC Channel 4 Interrupt Mark C 1 + Mached<br>ADC Channel 3 Interrupt Mark C 1 Hapked                                                                                                    |                                                                                                    |                             |  |  |
|                                                        | ADC Channel 3 Internant                                                                                                    | ( I - I NOT LAPONING                                                                                                    |                          |                                                                                                    |                                                                                                    |                             |  |  |
|                                                        | ADC Channel 2 Internal                                                                                                    | 0 + Not Updated                                                                                                    |                          | ADC Channel 2 Interrupt Mack                                                                                                    | T = Washed                                                                                                    |                             |  |  |
|                                                        | 40C Channel 1 Internati                                                                                                    | D-1 Net Updated                                                                                                    |                          | ADC Channel 1 Interrupt Mask                                                                                                    | C 1 Washed                                                                                                    |                             |  |  |
|                                                        | Teas -                                                                                                    |                                                                                                    |                          |                                                                                                    |                                                                                                    |                             |  |  |
|                                                        | 4DC Channel & Current Monitor Statue                                                                                                    | D-r Not value                                                                                                    |                          | Read                                                                                                    |                                                                                                    |                             |  |  |
|                                                        | 4DC Channel 3 Current Monitor Status                                                                                                    | 0 + Not raid                                                                                                    |                          |                                                                                                    |                                                                                                    |                             |  |  |
|                                                        | 4DC Channel 2 Current Monitor Status                                                                                                    | (the strength strength strengt                                                                                                    |                          |                                                                                                    |                                                                                                    |                             |  |  |
|                                                        | KDC Channel 1 Current Monitor Status                                                                                                    | (0-+ Not valid                                                                                                    |                          |                                                                                                    |                                                                                                    |                             |  |  |
|                                                        |                                                                                                    |                                                                                                    |                          | ADC Dalls 3-rt                                                                                                    |                                                                                                    |                             |  |  |
|                                                        | ADC DATA 1-8                                                                                                    |                                                                                                    |                          | ADC DATA 3-11                                                                                                    |                                                                                                    |                             |  |  |
|                                                        | ADC DATA 14<br>ADC OH1 JOUTS Data Readback                                                                                                    | [3e30 + 4 436A                                                                                                    | Read                     | ADC DATA 3.11<br>ADC OHT (XOUTS) Data Readback                                                                                                    | [560 = 5.303v                                                                                                    | Paul                        |  |  |
|                                                        | ADC DHTA 14<br>ADC DHT (DUTT) Data Readback<br>ADC DHT (DUTT) Data Readback                                                                                                    | [3604 = 4.6804<br>[3604 = 4.6804                                                                                                    | Real                     | ADC DATA 7-11<br>ADC CHP (HOUTS) Cata Readback<br>ADC CHB (HOUTS) Cata Readback                                                                                                    | [0x00 = 0.3009<br>[0x00 = 0.5009                                                                                                    | Pead                        |  |  |
|                                                        | ADC DATA 14<br>ADC OH1 (OUT1) Data Readback<br>ADC OH2 (OUT2) Data Readback<br>ADC OH3 (OUT2) Data Readback                                                                                                    | [100] = 4.400A<br>[100] = 4.400A<br>[100] = 4.400A                                                                                                    | Paul                     | ADC D476-7-41<br>ADC D47 (40/73) Data Readback<br>ADC D48 (40/74) Data Readback<br>ADC D48 (40/75) Data Readback                                                                                                    | [000 = 0.300v<br>[000 = 0.500v<br>[000 = 0.300v                                                                                                    | Feed                        |  |  |
|                                                        | ADC DATA 14<br>ADC CH1 30/71/Data Readback<br>ADC CH2 30/72/Data Readback<br>ADC CH2 (0/72) Data Readback<br>ADC CH2 (0/72) Data Readback                                                                                                    | [10]0 = 4.40[A<br>(00] = 4.00[A<br>[00] = 4.00[A<br>[00] = 4.00[A                                                                                                    | Fast                     | ADC DATA 3.41<br>ADC OHT A GUTT) Data Readback<br>ADC OHE (KOUTE) Data Readback<br>ADC OHE (KTH) Data Readback<br>ADC OHE (KTH) Data Readback<br>ADC OHTO (Junctus Teng.) Data Readback                                                                                                    | 1000 = 3.000v<br>1000 = 3.000v<br>1000 = 3.000v<br>1000 = 571.000egC                                                                                                    | Paid                        |  |  |
|                                                        | ADC DATA 14<br>ADC DH1 (DUT); Della Readback<br>ADC DH2 (DUT2; Della Readback<br>ADC DH2 (DUT2); Della Readback<br>ADC DH1 (DUT2); Della Readback<br>ADC DH1 (DUT1); Della Readback                                                                                                    | [hole = 4.400A<br>[hole = 4.400A<br>[hole = 4.400A<br>[hole = 1.000]<br>[hole = 1.000]                                                                                                    | Real                     | ADC Dalla 3-51<br>ADC OHT (HOUTS) Data Readback<br>ADC OHE (HOUTS) Data Readback<br>ADC OHE (1011) Data Readback<br>ADC OHE (2014) Data Readback<br>ADC OHE (2014) Data Readback                                                                                                    | 5000 = 6.3000<br>5000 = 6.0000<br>5000 = 6.0000<br>5000 = 6.3000<br>5000 = 6.3000                                                                                                    | Pad                         |  |  |
|                                                        | ADC DATA 14<br>ADC DATA 100,1710 Data Readback<br>ADC DATA 300,1731 Data Readback<br>ADC DATA 300,1731 Data Readback<br>ADC DATA 300,1731 Data Readback<br>ADC DATA 300,1731 Data Readback<br>ADC DATA 300,1731 Data Readback                                                                                                    | [860] = 4 4004<br>[960] = 4 4004<br>[960] = 4 4004<br>[960] = 4 8064<br>[960] = 3 0064<br>[960] = 3 0064                                                                                                    | Read                     | ADC DATA 3.5 1<br>ADC CRY (VUT); Cata Reattack<br>ADC CRY (VUT); Cata Reattack<br>ADC CRY (VIT); Cata Reattack<br>ADC CRY (VIT); Cata Reattack<br>ADC CRY (VIT); Cata Reattack<br>ADC CRY (VIT); Cata Reattack                                                                                                    | $\label{eq:2.1} \begin{array}{l} 0.0000 \\ 0.0000 \\$      | Peed                        |  |  |
|                                                        | ADC CAIA 14<br>KOC CH 300/T10/bit Reatback<br>ADC CH 300/T10/bit Reatback<br>ADC CH 300/T10/bit Reatback<br>ADC CH 300/T10/bit Reatback<br>ADC CH 300/T10 bit Reatback<br>ADC CH 300/T10 bit Reatback<br>ADC CH 300/T10 bit Reatback                                                                                                    | [M01 = 4 000A<br>[M02 = 4 000A<br>[M02 = 4 000A<br>[M03 = 8 000A<br>[M03 = 8 000A<br>[M03 = 8 000A                                                                                                    | - Fast                   | ADC Dalk 3.11<br>ADC OHP (VOLTE) Cale Nextexis<br>ADC OHP (VOLTE) Cale Nextexis<br>ADC OHP (VOLTE) Cale Nextexis<br>ADC OHP (VOLTE) Cale Nextexis<br>ADC OHP (VOLTE) Cale Nextexis<br>ADC OHP (VOLTE) Cale Nextexis<br>ADC OHP (VOLTE) Cale Nextexis<br>ADC OHP (VOLTE)                                                                                                    | [0x00 = 0.000v<br>(0x00 = 0.000v<br>[0x00 = 0.000v<br>(0x00 = 0.000v<br>(0x00 = 0.000v                                                                                                    | Peed                        |  |  |
|                                                        | 200 0415 14<br>200 041 2017/0488 Realman<br>200 041 2017/0488 Realman<br>200 041 2017/0488 Realman<br>200 041 2017/0488 Realman<br>200 041 2017/0588 Realman<br>200 041 2017/0588 Realman<br>200 041 2017/0588 Realman<br>200 04120 2018                                                                                                    | [b00 = 4 6004<br>[b00 = 4 6004<br>[b00 = 4 6004<br>[b00 = 2 6004<br>[b00 = 2 6004<br>[b00 = 2 0004<br>[b00 = 2 0004                                                                                                    |                          | ACC DATA THE<br>ACC OHE (VOTE) Calls Readlesin<br>ACC OHE (VOTE) Calls Readlesin<br>ACC OHE (VOTE) Calls Readlesin<br>ACC OHE (VOTE) Calls Readlesin<br>ACC OHE (VOTE) Calls Readlesin<br>ACC Control (VOTE) Calls Readlesin<br>ACC Control (VOTE) Calls Readlesin<br>ACC Calls Readlesin<br>ACC Call Readlesin<br>ACC Call Readlesin<br>ACC Call Read | [hold = 5 000V<br>[dold = 5 000V<br>[dold = 5 000V<br>[hold = 5 000V<br>[hold = 6 000V                                                                                                    | Past                        |  |  |
|                                                        | ADD CAINs 14<br>KOC CH1 200/T10/bite Readback<br>ADD CH1 200/T10/bite Readback<br>ADD CH1 200/T10/bite Readback<br>ADD CH1 200/T10/bite Readback<br>ADD CH1 200/T10/bite Readback<br>ADD CH1 200/T10/bite Readback<br>ADD CH1 200/T10/bite Readback<br>ADD CH1 200/T10 Dist Readback<br>ADD CH1 200/T10 Dist Readback<br>ADD CH1 200/T10 D                                                                                                    | [bolt = 4 4964<br>[bolt = 4 6964<br>[bolt = 4 6964<br>[bolt = 4 6964<br>[bolt = 3 0000<br>[bolt = 3 0000<br>[bolt = 3 0000<br>[bolt = 3 0000<br>[bolt = 3 0000                                                                                                    | fast                     | ADC Dalls 3 ct<br>ADC Del 10 (SUT) Dals Readleaix<br>ADC Del 10 (SUT) Dals Readleaix<br>ADC Del 10 (SUT) Dals Readleaix<br>ADC Del 10 (SUT) Dals Readleaix<br>ADC Del 10 (SUT) Dals Readleaix<br>ADC Centigenition 34<br>ADC Centigenition 34<br>ADC Centigenition 34<br>ADC Centigenition 34                                                                                                    | (min = 5 000)<br>(min = 5 000)<br>(min = 5 000)<br>(min = 273 000eg);<br>(min = 273 000eg);<br>(min = 5 000)<br>(min = 5 000)<br>(min = 5 000)<br>(min = 5 000)                                                                                                    | Peed                        |  |  |
|                                                        | ADC CAIX.1-16     ADC CH 2017/1-04th Realitian     HOC CH 2017/1-04th Realitian     HOC CH 2017/1-04th     Realitian     HOC CH 2017/1-04th     Realitian     Hoc CH 2017/1-04th     Realitian     Hoc CH 2017/1-04th     Realitian     Hoc CH 2017/1-04th     Realitian     Hoc CH 2017/1-04th     Realitian     Hoc CH 2017/1-04th     Realitian     Hoc CH 2017/1-04th     Realitian     Hoc CH 2017/1-04th     Realitian     Hoc CH 2017/1-04th     Realitian     Hoc CH 2017/1-04th     Realitian     Hoc CH 2017/1-04th     Realitian     Hoc CH 2017/1-04th     Realitian     Hoc CH 2017/1-04th     Realitian     Hoc CH 2017/1-04th     Realitian     Hoc CH 2017/1-04th     Hoc CH 2017/1     Hoc CH 2017/1     Hoc CH 2                                                                                                    | (b)00 = 4 4004.           (b)01 = 4 4004.           (b)01 = 4 4004.           (b)02 = 4 4004.           (b)02 = 8 4004.           (b)04 = 8 0004.           (b)04 = 8 0004.           (b) 1 = 6 0004.           (b) 1 = 6 0004.           (b) 1 = 5 0004.           (b) 1 = 5 0004.                                                                                                    | And<br>And<br>And<br>And | ADC Dalk 3.11<br>ADC Def (XOTE) Dalk Nasteaux<br>ADC Def (XOTE) Dalk Nasteaux<br>ADC Dalk Nasteaux<br>ADC Dalk Nast                                                       | (add = 6.300v           (add = 6.300v           (add = 6.300v           (add = 6.300v           (add = 6.300v           (add = 6.300v           (add = 6.300v           (add = 6.300v           (add = 6.300v           (add = 6.300v           (add = 6.300v           (add = 6.300v           (add = 6.300v           (add = 6.300v)           (add = 6.300v)                                                                                                    | Field Onk                   |  |  |
|                                                        | ADD CAIN 14<br>ADD CH ADVTUCAIs Realised<br>ADD CH ADVTUCAIs Realised<br>ADD CH ADVTUCAIS<br>Realised<br>ADD CH ADVTUCAIS<br>Realised<br>ADVTUCAIS ADVTUCAIS<br>REALISED<br>ADVTUCAIS<br>REALISED<br>REALISED<br>REALISED<br>REALIS | b00 = 4 4004<br> b00 = 4 6004<br> b00 = 4 6004<br> b00 = 5 6004<br> b00 = 5 6004  b00 = 5 6004  b00 = 5 6004  b00 | - And<br>                | ACC Data 3-th<br>ACC DHI (VALTE) Data Readback<br>ACC DHI (VALTE) Data Readback<br>ACC DHI (VALTE) DATA READBACK<br>ACC DHI (VALTE) DATA READBACK<br>ACC DHI (VALTE) DATA R                                                                | [wint = 5 Mint<br>(wint = 5 Mint<br>(wint = 5 Mint<br>(wint = 5 Mint<br>(wint = 5 Mint<br>(wint = 5 Mint)<br>(wint = 5 Mint<br>(wint = 5 Mint)<br>(wint = 5 Mint<br>(wint = 5 Mint)<br>(wint = 5 Mint<br>(wint = 5 Mint)<br>(wint = 5 Mint)<br>(wint = 5 Mint<br>(wint = 5 Mint)<br>(wint = 5 Mint)<br>(wint)<br>(wint = 5 Mint)<br>(wint = | Feed<br>Send                |  |  |
|                                                        | ADD CAINs 14<br>ADD CH 200/T10/bits Readback<br>ADD CH 200/T10/bits Readback<br>ADD CH 200/T10/D10/D10/D10/D10/D10/D10/D10/D10/D10/D                                                                                                    | (bit) = 4 4004.           (bit) = 4 0004.           (bit) = 4 0004.           (bit) = 4 0004.           (bit) = 0 0004.           (bit) = 3 0004.           (bit) = 5 0004.           (bit) = 5 0004.                                                                                                    | Fast                     | ADC Dalls 3.11<br>ADC DM (76/17) Dalls Readback<br>ADC DM (70/16) Dalls Readback<br>ADC DM (70/16) Dalls Readback<br>ADC DM (10/16) Dalls Readback<br>ADC DM (10/16)                                                                                                    | (and - 5 300)*           (and - 5 300)*                                                                                                    | Final Only                  |  |  |
|                                                        | ADC CAIA: 14     40     CH 2017/10/48     Fisablack     ADC CH 2017/10/48     Fisablack     ADC CH 2017/10/48     Fisablack     ADC CH 2017/10/48     Fisablack     ADC CH 2017/10/48     Fisablack     ADC CH 2017/10/48     Fisablack     ADC CH 2017/10/48     Fisablack     Control     ADC CH 2017/10/48     Fisablack     Control     ADC Channel 11     Fisablack     Control     ADC Channel 11     Fisablack     Control     ADC Channel 11     Fisablack     Control     ADC Channel 11     Fisablack     Control     ADC Channel 11     Fisablack     Control     ADC Channel 1     Fisablack     Control     ADC Channel 1     Fisablack     Control     ADC Channel     Fisablack     Control     ADC Channel     Fisablack     Control     ADC Channel     Fisablack     Control     ADC Channel     Fisablack     Control     ADC Channel     Fisablack     Control     ADC     Channel     Fisablack     Control     ADC     Channel     Fisablack     Control     ADC     Channel     Fisablack     Control     ADC     Channel     Fisablack     Control     ADC     Channel     Fisablack     Control     ADC     Channel     Fisablack     Control     ADC     Channel     Fisablack     Control     ADC     Channel     Fisablack     Control     ADC     Channel     Fisablack     Control     ADC     Channel     Fisablack     Control     ADC     Control     Control     Fisablack     Control     ADC     Control     Fisablack     Control     Fisablack     Control                                                                                                    | (b0) = 4 604.           (b0) = 4 604.           (b0) = 4 604.           (b0) = 8 604.           (b0) = 8 604.           (b0) = 8 604.           (b1) = 8 604.           (b1) = 8 604.           (b1) = 8 604.           (b1) = 8 604.           (b1) = 8 604.           (b1) = 8 604.           (b1) = 1 6044.           (b1) = 1 6049.           (b1) = 1 6049.                                                                                                    | Fast<br>20%              | Add Balls Ans<br>Add Christ (Krist Add Rawslaw)<br>Add Christ (Krist Add Rawslaw)<br>Add Rawslaw)<br>Add Rawslaw)<br>Add Raw                                                                                          | Sector = 5 3000v           Sector = 5 3000v           Sector = 5 2000v           Sector = 5 200v           Sector = 5 200v           Sector = 5 200v <td>Field</td>                                                                                                    | Field                       |  |  |
|                                                        | ADC CAIA 1-6<br>ADC CH 2017/10/data Readmain<br>ADC CH 2017/10/data Readmain<br>ADC ADA Readmain<br>ADC ADA REAdmain<br>ADC ADA REAdmain<br>ADC ADA REAdmain<br>ADC ADA REAdmain<br>ADC ADA REAdmain<br>ADC ADA REAdmain<br>ADC ADA REAdmain<br>ADC ADA REAdmain<br>ADC ADA REAdmain<br>ADC ADA REAdmain<br>ADC ADA REAdmain<br>ADC ADA REAdmain<br>ADC ADA REAdmain<br>ADC ADA RE                                                                                                    | boli = 4 4004<br>  boli = 4 6004<br>  boli = 4 6004<br>  boli = 6 6004<br>  boli = 8 6004<br>  boli = 8 6004<br>  boli                                           |                          | ADC DATA 3-11<br>ADC OHF OF UT II Data Readback<br>ADC OHF OF UT II Data Readback<br>ADC OHF OF UT II Data Readback<br>ADC OHF OHF Data Readback<br>ADC OHF OHF Data Readback<br>ADC OHF OHF Data Readback<br>ADC OHF OHF OHF AND AND AND AND AND<br>ADC OHM II Data Analysis<br>ADC OHM II Data Analysis<br>ADC OHM II DAta Analysis<br>ADC OHM II DAta Analysis<br>ADC OHM II DAta Analysis<br>ADC OHM II DAta Analysis<br>ADC OHM II DAta Analysis<br>ADC OHM II DAta Analysis<br>ADC OHM II DAta Analysis<br>ADC OHM II DATA ANALYSIS<br>ANALYSIS<br>ANALYSIS                                                                             | (mil) = 3 bills/           (mil) = 8 bills/           (mil) = 8 bills/           (mil) = 2 bills/           (mil) = 2 bills/           (mil) = 1 bills/           (mil) = 1                                                                                                    | field for                   |  |  |
|                                                        | Jabo Calls 14<br>400 CH 2017 Calls Realitian<br>400 CH 2017 Calls Realitian<br>400 CH 2017 Calls Realitian<br>400 CH 2017 Calls Realitian<br>400 CH 2017 Calls Realitian<br>400 CH 2017 Calls Realitian<br>400 CH 2017 Calls Realitian<br>400 CH 2017 Calls Realitian<br>400 Channel 11 Readiant Control<br>400 Channel 11 Readiant Control<br>400 Channel 11 Readiant Control<br>400 Channel 11 Readiant Control<br>400 Channel 11 Readiant Control<br>400 Channel 11 Readiant Control<br>400 Channel 11 Readiant Control<br>400 Channel 11 Readiant Control<br>400 Channel 11 Readiant Control<br>400 Channel 11 Readiant Control<br>400 Channel 11 Readiant Control<br>400 Channel 11 Readiant Control<br>400 Channel 11 Readiant Control                                                                                                    | (b)00 = 4 4004.           (b)01 = 4 4004.           (b)01 = 4 4004.           (b)01 = 3 4004.           (b)01 = 3 4004.           (b) = 2 4004.           (b) = 5 5004.           (b) = 5 5004.                                                                                                    | Fast                     | ADC Dalls 3.11<br>ADC COP (SUT) Dals Nachburk<br>ADC COP (SUT) Dals Nachburk<br>ADC COP (SUT) Dals Nachburk<br>ADC COP (SUT) Dals Nachburk<br>ADC COP (SUT) Dals Nachburk<br>ADC COP (SUT) Dals Nachburk<br>ADC Contigention 34<br>ADC Contigention 34<br>ADC Cont                                                                              | (and - 5 300)*           (and - 5 300)*           (bno)*           (bno)*           (and - 5 300)*           (and - 5 300)*           (and - 5 300)*           (and - 5 300)* <td< td=""><td>Find Only</td></td<>                                                                                                    | Find Only                   |  |  |

Figure 11. ADC Configuration Window

#### **PCB Layout Guidelines**

Careful circuit board layout is critical to achieve low switching power losses and clean, stable operation. Refer to the *PCB Layout Guidelines* of the MAX77542 data sheet at https://www.analog.com/max77542evkit

### **Ordering Information**

| PART           | TYPE   |
|----------------|--------|
| MAX77542EVKIT# | EV Kit |
|                |        |

#Denotes RoHS compliance.

## Evaluates: MAX77542 in WLP Package

### MAX77542 EV Kit Bill of Materials

| REF_DES                                                                                 | QTY*     | MFG PART #                                                                                                    | MANUFACTURER                                                                                                    | VALUE              | DESCRIPTION                                                                                                    |
|-----------------------------------------------------------------------------------------|----------|----------------------------------------------------------------------------------------------------|----------------------------------------------------------------------------------------------------|--------------------|----------------------------------------------------------------------------------------------------|
| C1, C4, C5                                                                              | 3        | C1005X7S1A225K050BC                                                                                                    | ток                                                                                                    | 2.2µF              | CAP; SMT (0402); 2.2UF; 10%; 10V;<br>X7S; CERAMIC                                                              |
| C2                                                                                      | 1        | C1005X5R1E225K050;<br>GRM155R61E225KE11                                                                                                    | TDK;MURATA                                                                                                    | 2.2µF              | CAP; SMT (0402); 2.2µF; 10%; 25V; X5R;<br>CERAMIC                                                              |
| C3, C6                                                                                  | 2        | C1005X7S1A105K;<br>GRM155C71A105KE11                                                                                                    | TDK;MURATA                                                                                                    | 1µF                | CAP; SMT (0402); 1µF; 10%; 10V; X7S;<br>CERAMIC                                                                |
| C7, C16, C25, C34                                                                       | 4        | C1608X5R1E106M080AC;<br>CL10A106MA8NRNC;<br>GRM188R61E106MA73;<br>ZRB18AR61E106ME01;<br>GRT188R61E106ME13                                                                                             | TDK;SAMSUNG<br>ELECTRONICS;<br>MURATA;<br>MURATA;MURATA                                                                                                    | 10µF               | CAP; SMT (0603); 10µF; 20%; 25V; X5R;<br>CERAMIC                                                               |
| C8, C17, C26, C35                                                                       | 4        | C1005X7R1C104K050BC;<br>ATC530L104KT16;<br>0402YC104KAT2A;<br>C0402X7R160-104KNE;<br>CL05B104KO5NNNC;<br>GRM155R71C104KA88;<br>C1005X7R1C104K;<br>CC0402KRX7R7BB104;<br>EMK105B7104KV;<br>CL05B104KO5 | TDK;AMERICAN<br>TECHNICAL<br>CERAMICS;AVK;<br>VENKEL<br>LTD.;SAMSUNG<br>ELECTRONICS;<br>MURATA;<br>TDK;YAGEO<br>PHICOMP;TAIYO<br>YUDEN;SAMSUNG<br>ELECTRONICS | 0.1µF              | CAP; SMT (0402); 0.1µF; 10%; 16V; X7R;<br>CERAMIC                                                              |
| C9-C14, C18-C23,<br>C27-C32, C36-C41                                                    | 24       | C1608X5R1A226M080AC;<br>GRM188R61A226ME15;<br>CL10A226MPCNUBE;<br>CL10A226MPMNUB;<br>GRM187R61A226ME15                                                                                                | TDK;MURATA;<br>SAMSUNG;<br>SAMSUNG;MURATA                                                                                                    | 22µF               | CAP; SMT (0603); 22µF; 20%; 10V; X5R;<br>CERAMIC                                                               |
| C15, C24, C33,<br>C42, C53, C55,<br>C58-C60, C63,<br>C65-C67, C69-C71,<br>C75, C80      | 18       | GRM155R71E104KE14;<br>C1005X7R1E104K050BB;<br>TMK105B7104KVH;<br>CGJ2B3X7R1E104K050BB                                                                                                    | MURATA;TDK;TAIYO<br>YUDEN;TDK                                                                                                    | 0.1µF              | CAP; SMT (0402); 0.1µF; 10%; 25V; X7R;<br>CERAMIC                                                              |
| C44-C47                                                                                 | 4        | TMK325ABJ476MM                                                                                                    | TAIYO YUDEN                                                                                                    | 47µF               | CAP; SMT (1210); 47µF; 20%; 25V; X5R;<br>CERAMIC                                                               |
| L1, L2                                                                                  | 2        | DFE252012F-1R0M                                                                                                    | MURATA                                                                                                    | 1UH                | EVKIT PART - INDUCTOR; SMT (1008);<br>METAL; 1UH; 20%; 3.3A                                                    |
| L3, L4                                                                                  | 2        | XEL4020-152ME                                                                                                    | COIL CRAFT                                                                                                    | 1.5UH              | INDUCTOR; SMT; N/A; 1.5UH; 20%; 7.5A                                                                           |
| U1                                                                                      | 1        | MAX77542AAWU+                                                                                                    | ADI                                                                                                    | MAX77542AAWU+      | EVKIT PART-IC; MAX77542; PACKAGE<br>OUTLINE: 21-100610; PACKAGE CODE:<br>W602A4Z+1; WLP60                      |
| COMPONE                                                                                 | NTS BELC | OW THIS LINE ARE OUTSIDE O                                                                                                    | F THE IMMEDIATE MAX7754                                                                                                    | 2 EVALUATION CIRCU | JIT AND SOLUTION SILKSCREEN.                                                                                   |
| ALT_IN, CE, CFG1,<br>CFG2, IRQB,<br>MFI01-MFI08,<br>SCL, SDA, SEL1-<br>SEL4, VL12, VL34 | 21       | 5002                                                                                                    | KEYSTONE                                                                                                    | N/A                | TEST POINT; PIN DIA=0.1IN; TOTAL<br>LENGTH=0.3IN; BOARD HOLE=0.04IN;<br>WHITE; PHOSPHOR BRONZE WIRE<br>SILVER; |

## Evaluates: MAX77542 in WLP Package

## MAX77542 EV Kit Bill of Materials (continued)

| REF_DES                                                               | QTY* | MFG PART #                                                                                        | MANUFACTURER                                              | VALUE           | DESCRIPTION                                                                                                    |
|-----------------------------------------------------------------------|------|---------------------------------------------------------------------------------------------------|-----------------------------------------------------------|-----------------|----------------------------------------------------------------------------------------------------|
| C50-C52                                                               | 3    | ANY                                                                                               | ANY                                                       | 10µF            | CAPACITOR; SMT (0603); CERAMIC<br>CHIP; 10µF; 16V; TOL=20%;<br>MODEL=GRM SERIES; TG=-55 DEGC TO<br>+85 DEGC; TC=X5R; FORMFACTOR  |
| C54, C61, C64                                                         | 3    | C1005X5R1A475K050                                                                                 | ток                                                       | 4.7µF           | CAP; SMT (0402); 4.7µF; 10%; 10V; X5R;<br>CERAMIC                                                                                |
| C56, C57                                                              | 2    | C0402C0G500270JNP;<br>GRM1555C1H270JA01                                                           | VENKEL LTD.;MURATA                                        | 27PF            | CAP; SMT (0402); 27PF; 5%; 50V; C0G;<br>CERAMIC                                                                                  |
| C72-C74, C79                                                          | 4    | C0402C105K8PAC;<br>CC0402KRX5R6BB105                                                              | KEMET;YAGEO                                               | 1µF             | CAP; SMT (0402); 1µF; 10%; 10V; X5R;<br>CERAMIC                                                                                  |
| C76, C78                                                              | 2    | ZRB15XR61A475ME01;<br>CL05A475MP5NRN;<br>GRM155R61A475MEAA;<br>C1005X5R1A475M050BC                | MURATA;SAMSUNG;<br>MURATA;TDK                             | 4.7µF           | CAP; SMT (0402); 4.7µF; 20%; 10V; X5R;<br>CERAMIC                                                                                |
| C77                                                                   | 1    | C0402C103K5RAC;<br>GRM155R71H103KA88;<br>C1005X7R1H103K050BE;<br>CL05B103KB5NNN;<br>UMK105B7103KV | KEMET;MURATA;TDK;<br>SAMSUNG<br>ELECTRONIC;TAIYO<br>YUDEN | 0.01µF          | CAP; SMT (0402); 0.01µF; 10%; 50V; X7R;<br>CERAMIC                                                                               |
| DS1, DS2                                                              | 2    | LTST-C190CKT                                                                                      | LITE-ON ELECTRONICS<br>INC.                               | LTST-C190CKT    | DIODE; LED; STANDARD; RED; SMT<br>(0603); PIV=5.0V; IF=0.04A; -55 DEGC TO<br>+85 DEGC                                            |
| GND, PGND7                                                            | 2    | 5011                                                                                              | KEYSTONE                                                  | N/A             | TEST POINT; PIN DIA=0.125IN;<br>TOTAL LENGTH=0.445IN; BOARD<br>HOLE=0.063IN; BLACK; PHOSPHOR<br>BRONZE WIRE SILVER PLATE FINISH; |
| IN1-IN4, LOAD1,<br>LOAD2, OUT1-<br>OUT4, PGND,<br>PGND1-PGND6,<br>SYS | 18   | 9020 BUSS                                                                                         | WEICO WIRE                                                | MAXIMPAD        | EVK KIT PARTS; MAXIM PAD; WIRE;<br>NATURAL; SOLID; WEICO WIRE; SOFT<br>DRAWN BUS TYPE-S; 20AWG                                   |
| IN1S-IN4S,<br>LOADSP,<br>OUT1S-OUT4S,<br>VDD, VIO                     | 11   | 5000                                                                                              | KEYSTONE                                                  | N/A             | TEST POINT; PIN DIA=0.1IN; TOTAL<br>LENGTH=0.3IN; BOARD HOLE=0.04IN;<br>RED; PHOSPHOR BRONZE WIRE<br>SILVER PLATE FINISH;        |
| J1                                                                    | 1    | 10118193-0001LF                                                                                   | FCI CONNECT                                               | 10118193-0001LF | CONNECTOR; FEMALE; SMT; MICRO<br>USB B TYPE RECEPTACLE; RIGHT<br>ANGLE; 5PINS                                                    |
| J2                                                                    | 1    | PBC02SAAN                                                                                         | SULLINS ELECTRONICS<br>CORP.                              | PBC02SAAN       | CONNECTOR; MALE; THROUGH HOLE;<br>BREAKAWAY; STRAIGHT; 2PINS                                                                     |
| J3, J4, J8-J17,<br>J19, J20                                           | 14   | TSW-103-07-T-S                                                                                    | SAMTEC                                                    | TSW-103-07-T-S  | CONNECTOR; THROUGH HOLE; TSW<br>SERIES; SINGLE ROW; STRAIGHT;<br>3PINS                                                           |

## Evaluates: MAX77542 in WLP Package

## MAX77542 EV Kit Bill of Materials (continued)

| REF_DES                                                                    | QTY* | MFG PART #                            | MANUFACTURER                 | VALUE          | DESCRIPTION                                                                                                    |
|----------------------------------------------------------------------------|------|---------------------------------------|------------------------------|----------------|----------------------------------------------------------------------------------------------------|
| J5-J7                                                                      | 5    | TSW-102-26-T-T                        | SAMTEC                       | TSW-102-26-T-T | CONNECTOR; THROUGH HOLE; TSW<br>SERIES; TRIPLE ROW; STRAIGHT;<br>6PINS                                                      |
| J18                                                                        | 1    | PBC05SAAN                             | SULLINS ELECTRONICS<br>CORP. | PBC05SAAN      | CONNECTOR; MALE; THROUGH HOLE;<br>BREAKAWAY; STRAIGHT; 5PINS; -65<br>DEGC TO +125 DEGC                                      |
| L9, L10                                                                    | 2    | DFE252012F-1R0M                       | MURATA                       | 1UH            | EVKIT PART - INDUCTOR; SMT (1008);<br>METAL; 1UH; 20%; 3.3A                                                                 |
| L11, L12                                                                   | 2    | XEL4020-152ME                         | COIL CRAFT                   | 1.5UH          | INDUCTOR; SMT; N/A; 1.5UH; 20%; 7.5A                                                                                        |
| L5-L8                                                                      | 4    | DFE252012F-R47M                       | MURATA                       | 0.47UH         | EVKIT PART - INDUCTOR; SMT (1008);<br>METAL; 0.47UH; 20%; 4.9A                                                              |
| L13-L15                                                                    | 3    | BLM18AG601SN1                         | MURATA                       | 600            | INDUCTOR; SMT (0603); FERRITE-BEAD;<br>600; TOL=+/-; 0.5A                                                                   |
| LOADSN,<br>PGND1S-PGND4S                                                   | 5    | 5001                                  | KEYSTONE                     | N/A            | TEST POINT; PIN DIA=0.1IN; TOTAL<br>LENGTH=0.3IN; BOARD HOLE=0.04IN;<br>BLACK; PHOSPHOR BRONZE WIRE<br>SILVER PLATE FINISH; |
| MH1-MH4                                                                    | 4    | 9032                                  | KEYSTONE                     | 9032           | MACHINE FABRICATED; ROUND-THRU<br>HOLE SPACER; NO THREAD; M3.5;<br>5/8IN; NYLON                                             |
| R1, R58, R71, R72,<br>R76-R80                                              | 9    | RC0402FR-0710KL;<br>CR0402-FX-1002GLF | YAGEO;BOURNS                 | 10K            | RES; SMT (0402); 10K; 1%; +/-100PPM/<br>DEGC; 0.0630W                                                                       |
| R2, R3, R61, R62                                                           | 4    | ERJ-2GEJ472                           | PANASONIC                    | 4.7K           | RES; SMT (0402); 4.7K; 5%; +/-200PPM/<br>DEGC; 0.1000W                                                                      |
| R4, R7, R9, R12,<br>R44-R50, R57,<br>R67-R70                               | 14   | RC0402JR-070RL;<br>CR0402-16W-000RJT  | YAGEO<br>PHYCOMP;VENKEL LTD. | 0              | RES; SMT (0402); 0; 5%; JUMPER;<br>0.0630W                                                                                  |
| R5, R6, R8, R10,<br>R11, R13, R23, R25,<br>R29, R56, R59, R66,<br>R73, R75 | 14   | RC0402JR-070RL;<br>CR0402-16W-000RJT  | YAGEO<br>PHYCOMP;VENKEL LTD. | 0              | RES; SMT (0402); 0; 5%; JUMPER;<br>0.0630W                                                                                  |
| R14, R16, R18,<br>R20, R22, R24                                            | 6    | 3296Y-1-204LF                         | BOURNS                       | 200K           | RESISTOR; THROUGH HOLE-RADIAL<br>LEAD; 3296 SERIES; 200K OHM; 10%;<br>100PPM; 0.5W                                          |
| R15                                                                        | 1    | ERJ-2RKF1871                          | PANASONIC                    | 1.87K          | RES; SMT (0402); 1.87K; 1%; +/-100PPM/<br>DEGC; 0.1000W                                                                     |
| R17                                                                        | 1    | CRCW040230K9FK                        | VISHAY DALE                  | 30.9K          | RES; SMT (0402); 30.9K; 1%; +/-100PPM/<br>DEGC; 0.0630W                                                                     |
| R19                                                                        | 1    | CRCW040264K9FK;<br>RC0402FR-0764K9L   | VISHAY;YAGEO                 | 64.9K          | RES; SMT (0402); 64.9K; 1%; +/-100PPM/<br>DEGK; 0.0630W                                                                     |
| R21, R64                                                                   | 2    | CRCW0402100KFK;<br>RC0402FR-07100KL   | VISHAY;YAGEO                 | 100K           | RES; SMT (0402); 100K; 1%; +/-100PPM/<br>DEGC; 0.0630W                                                                      |

## Evaluates: MAX77542 in WLP Package

## MAX77542 EV Kit Bill of Materials (continued)

| REF_DES  | QTY* | MFG PART #       | MANUFACTURER                           | VALUE          | DESCRIPTION                                                                                                    |
|----------|------|------------------|----------------------------------------|----------------|----------------------------------------------------------------------------------------------------|
| R26, R65 | 2    | RC0402FR-072K2L  | YAGEO                                  | 2.2K           | RES; SMT (0402); 2.2K; 1%; +/-100PPM/<br>DEGC; 0.0630W                                                              |
| R27, R74 | 2    | RC0402FR-0722RL  | YAGEO PHYCOMP                          | 22             | RES; SMT (0402); 22; 1%; +/-100PPM/<br>DEGC; 0.0630W                                                                |
| R28      | 1    | CRCW0402470RFK   | VISHAY DALE                            | 470            | RES; SMT (0402); 470; 1%; +/-100PPM/<br>DEGC; 0.0630W                                                               |
| R51, R52 | 2    | RC0402FR-0727RL  | YAGEO                                  | 27             | RES; SMT (0402); 27; 1%; +/-100PPM/<br>DEGC; 0.0630W                                                                |
| R53      | 1    | ERJ-2RKF1202     | PANASONIC                              | 12K            | RES; SMT (0402); 12K; 1%; +/-100PPM/<br>DEGC; 0.1000W                                                               |
| R54      | 1    | CRCW04021M00FK   | VISHAY DALE                            | 1M             | RES; SMT (0402); 1M; 1%; +/-100PPM/<br>DEGC; 0.0630W                                                                |
| R55      | 1    | ERJ-2RKF1001     | PANASONIC                              | 1K             | RES; SMT (0402); 1K; 1%; +/-100PPM/<br>DEGC; 0.1000W                                                                |
| R60      | 1    | RC0402FR-07150RL | YAGEO                                  | 150            | RES; SMT (0402); 150; 1%; +/-100PPM/<br>DEGC; 0.0630W                                                               |
| R63      | 1    | CRCW0402169KFK   | VISHAY DALE                            | 169K           | RES; SMT (0402); 169K; 1%; +/-100PPM/<br>DEGK; 0.0630W                                                              |
| U3       | 1    | MAX38902A-ATA+   | MAXIM                                  | MAX38902A-ATA+ | EVKIT PART - IC; MAX38902A-ATA+;<br>PACKAGE OUTLINE DEVICE: 21-0168;<br>PACKAGE CODE XXXX                           |
| U4       | 1    | MAX8512EXK+      | MAXIM                                  | MAX3395EETC    | IC; TRANS; 15KV ESD-PROTECTED<br>HIGH-DRIVE CURRENT QUAD-LEVEL<br>TRANSLATOR WITH SPEED-UP<br>CIRCUITRY; TQFN12 4X4 |
| U5, U8   | 2    | MAX3395EETC+     | MAXIM                                  | MAX3395EETC    | IC; TRANS; 15KV ESD-PROTECTED<br>HIGH-DRIVE CURRENT QUAD-LEVEL<br>TRANSLATOR WITH SPEED-UP<br>CIRCUITRY; TQFN12 4X4 |
| U6       | 1    | FT2232HL         | FUTURE TECHNOLOGY<br>DEVICES INTL LTD. | FT2232HL       | IC; MMRY; DUAL HIGH-SPEED USB TO<br>MULTIPURPOSE UART/FIFO; LQFP64                                                  |
| VUSB     | 1    | 5010             | KEYSTONE                               | N/A            | TEST POINT; PIN DIA=0.125IN;<br>TOTAL LENGTH=0.445IN; BOARD<br>HOLE=0.063IN; RED; PHOSPHOR<br>BRONZE WIRE SIL;      |
| Y1       | 1    | 7M-12.000MAAJ    | TXC CORPORATION                        | 12MHZ          | CRYSTAL; SMT; 12MHZ; 18PF; TOL =<br>+/-30PPM; STABILITY = +/-30PPM                                                  |

## Evaluates: MAX77542 in WLP Package

### MAX77542 EV Kit Schematic

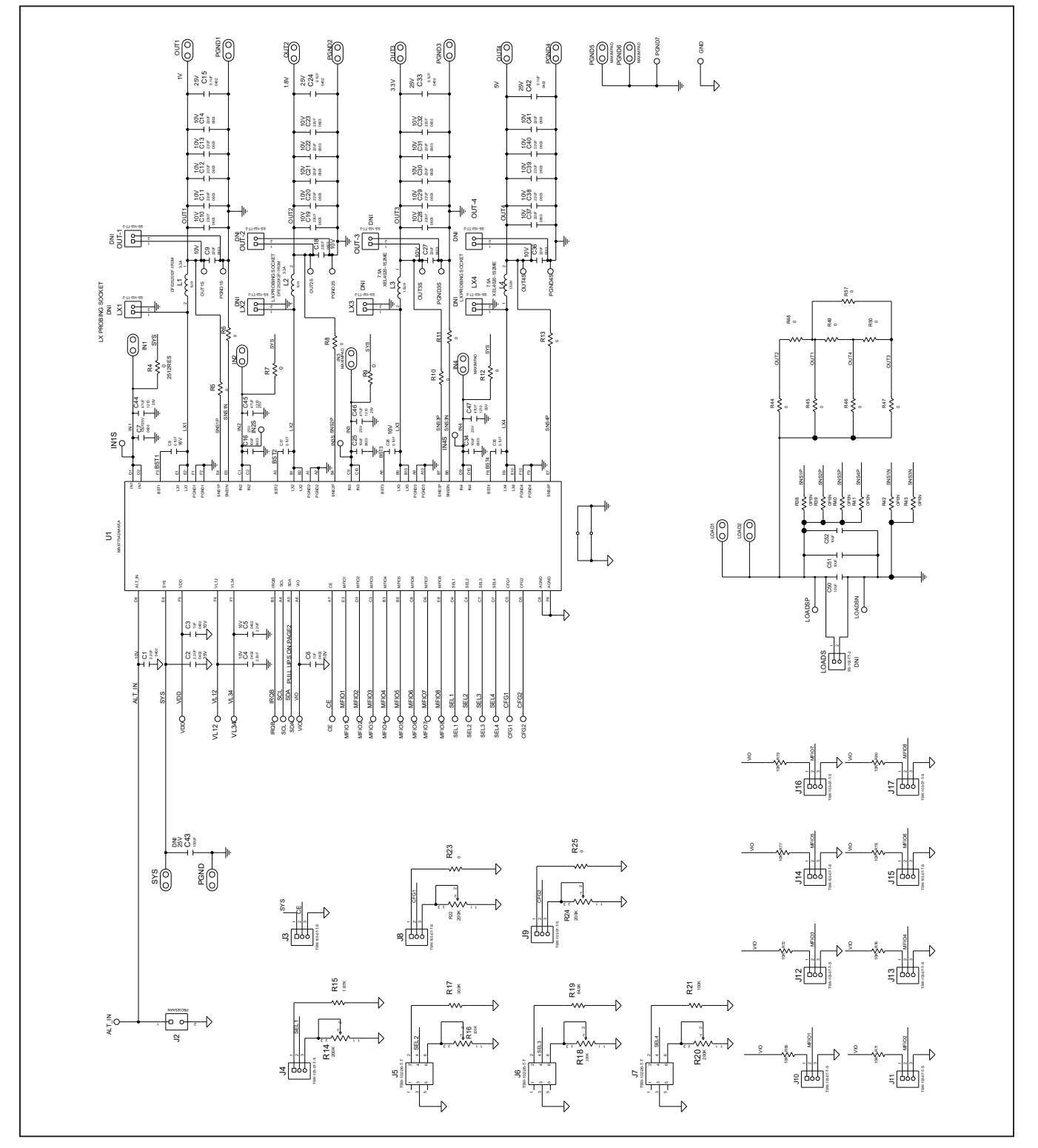

## Evaluates: MAX77542 in WLP Package

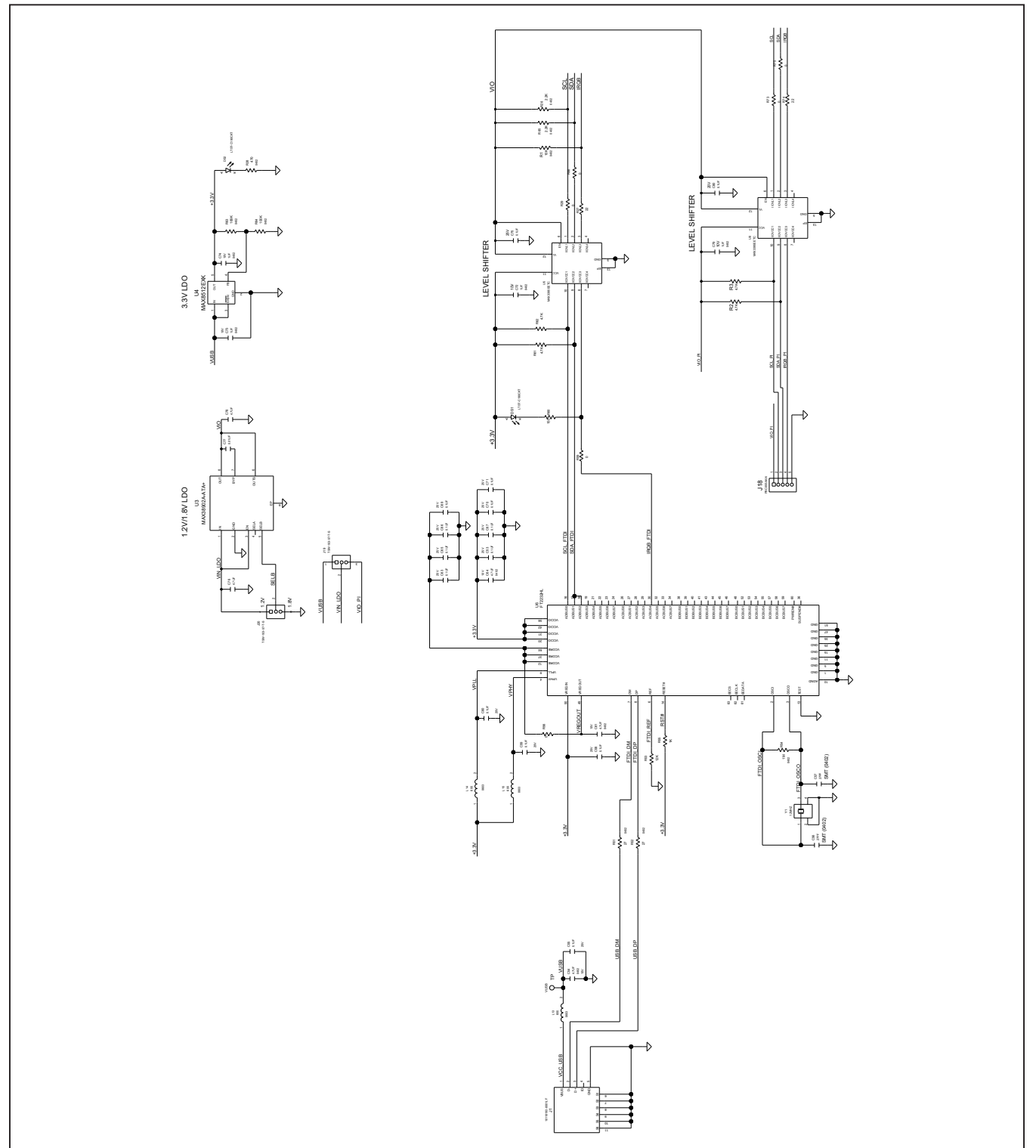

## MAX77542 EV Kit Schematic (continued)

## Evaluates: MAX77542 in WLP Package

# 12F-R47M L8 SPARE INDUCTORS DFE252012F-R47N 1ROM 0.47UH 147UH 5 47UH 847M 47UH L10 ₹₹ 9 Ξ Ω Ω ი DFE25201 DFE2520 4 SPARE RESISTORS R67 0 25138E1 R68 0 25138E2 R69 0 251286 R70 0 251286 EV\_KIT\_BOX MECHANICAL STAND OFF 33 H

### MAX77542 EV Kit Schematic (continued)

## Evaluates: MAX77542 in WLP Package

### MAX77542 EV Kit PCB Layout

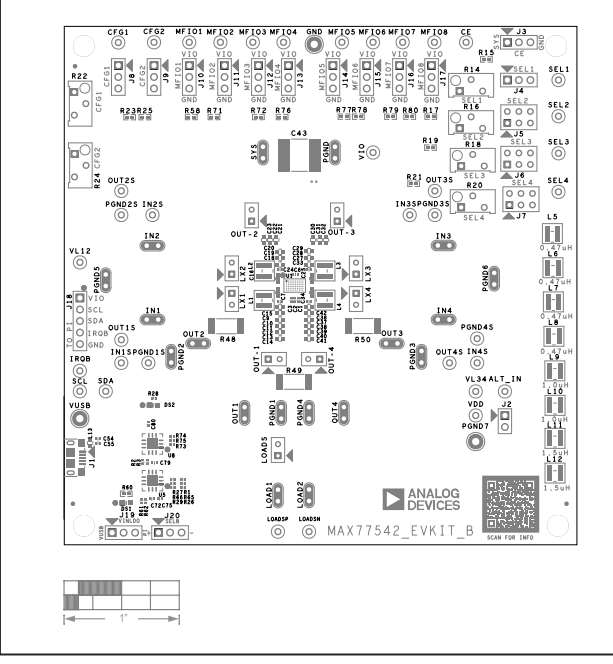

MAX77542 EV—Silk Top

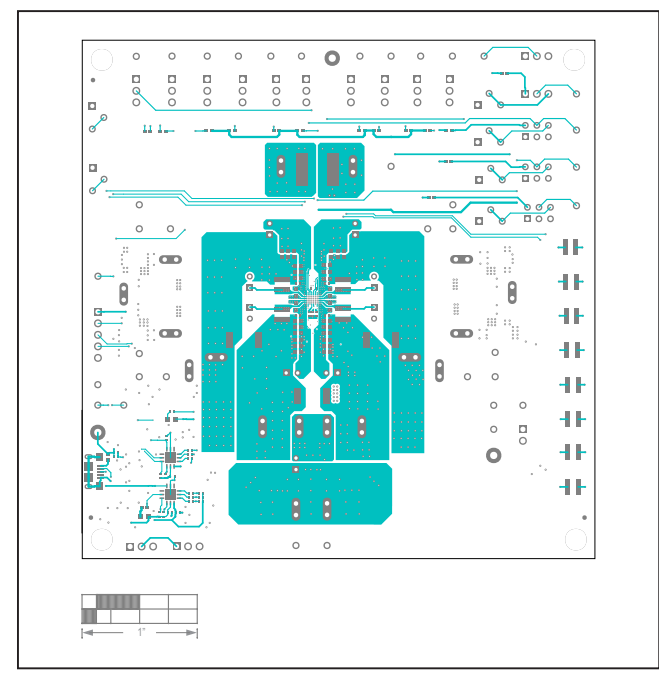

MAX77542 EV—Top

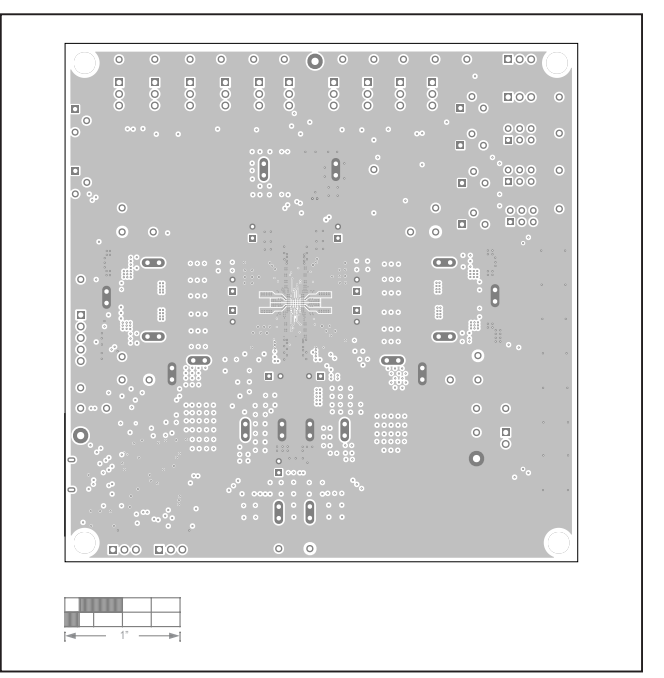

MAX77542 EV—Internal2

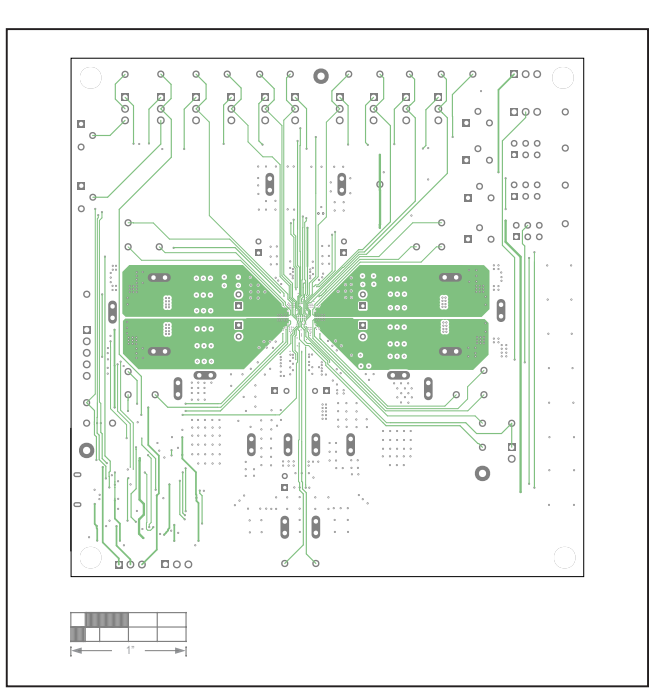

MAX77542 EV—Internal3

## Evaluates: MAX77542 in WLP Package

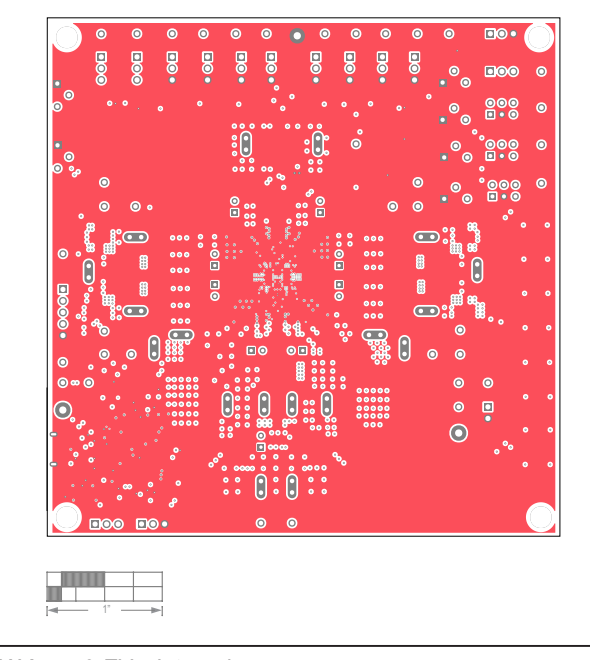

### MAX77542 EV Kit PCB Layout (continued)

MAX77542 EV—Internal4

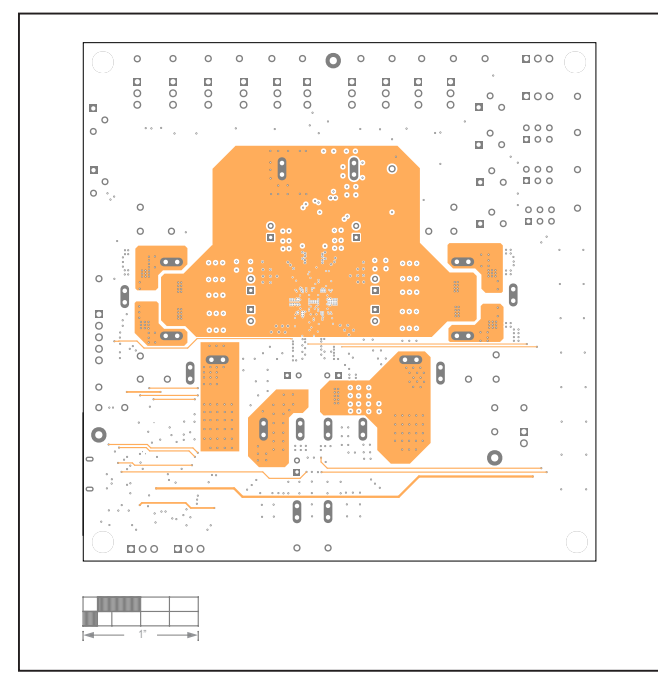

MAX77542 EV—Internal5

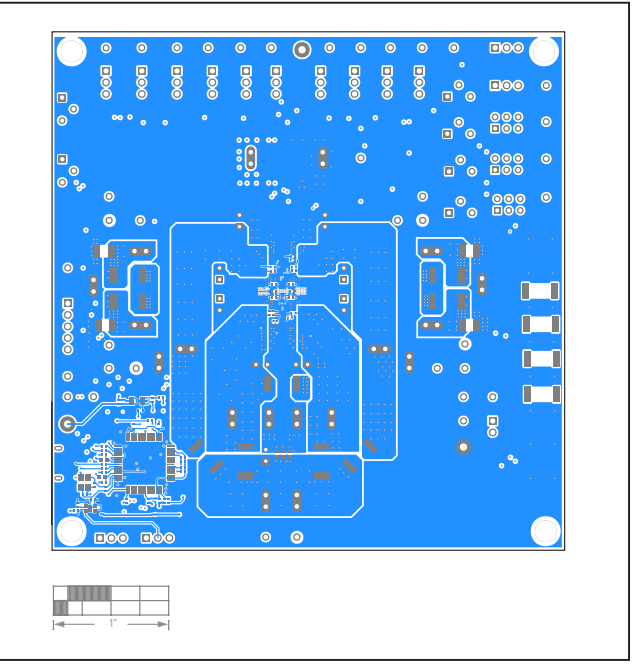

MAX77542 EV—Bottom

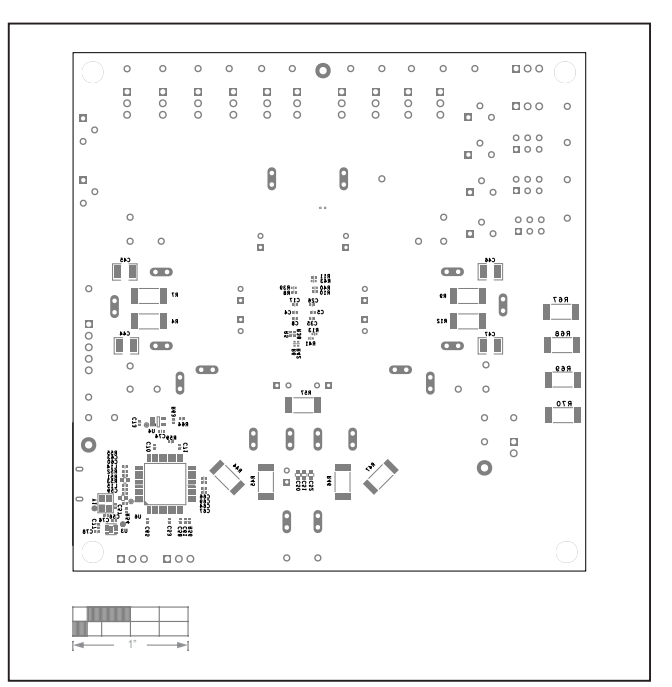

MAX77542 EV—Silk Bottom

## Evaluates: MAX77542 in WLP Package

### **Revision History**

| REVISION | REVISION | DESCRIPTION     | PAGES   |
|----------|----------|-----------------|---------|
| NUMBER   | DATE     |                 | CHANGED |
| 0        | 03/23    | Initial release | —       |

Windows is a registered trademark and registered service mark of Microsoft Corporation.

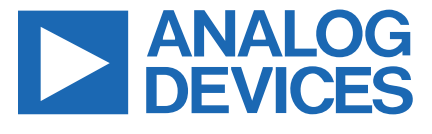

Information furnished by Analog Devices is believed to be accurate and reliable. However, no responsibility is assumed by Analog Devices for its use, nor for any infringements of patents or other rights of third parties that may result from its use. Specifications subject to change without notice. No license is granted by implication or otherwise under any patent or patent rights of Analog Devices. Trademarks and registered trademarks are the property of their respective owners.